# 阿里云 日志服务

快速入门

文档版本: 20190813

为了无法计算的价值 | 【-】阿里云

## <u>法律声明</u>

阿里云提醒您在阅读或使用本文档之前仔细阅读、充分理解本法律声明各条款的内容。如果您阅读 或使用本文档,您的阅读或使用行为将被视为对本声明全部内容的认可。

- 您应当通过阿里云网站或阿里云提供的其他授权通道下载、获取本文档,且仅能用于自身的合法 合规的业务活动。本文档的内容视为阿里云的保密信息,您应当严格遵守保密义务;未经阿里云 事先书面同意,您不得向任何第三方披露本手册内容或提供给任何第三方使用。
- 未经阿里云事先书面许可,任何单位、公司或个人不得擅自摘抄、翻译、复制本文档内容的部分 或全部,不得以任何方式或途径进行传播和宣传。
- 3. 由于产品版本升级、调整或其他原因,本文档内容有可能变更。阿里云保留在没有任何通知或者 提示下对本文档的内容进行修改的权利,并在阿里云授权通道中不时发布更新后的用户文档。您 应当实时关注用户文档的版本变更并通过阿里云授权渠道下载、获取最新版的用户文档。
- 4. 本文档仅作为用户使用阿里云产品及服务的参考性指引,阿里云以产品及服务的"现状"、"有缺陷"和"当前功能"的状态提供本文档。阿里云在现有技术的基础上尽最大努力提供相应的介绍及操作指引,但阿里云在此明确声明对本文档内容的准确性、完整性、适用性、可靠性等不作任何明示或暗示的保证。任何单位、公司或个人因为下载、使用或信赖本文档而发生任何差错或经济损失的,阿里云不承担任何法律责任。在任何情况下,阿里云均不对任何间接性、后果性、惩戒性、偶然性、特殊性或刑罚性的损害,包括用户使用或信赖本文档而遭受的利润损失,承担责任(即使阿里云已被告知该等损失的可能性)。
- 5. 阿里云网站上所有内容,包括但不限于著作、产品、图片、档案、资讯、资料、网站架构、网站画面的安排、网页设计,均由阿里云和/或其关联公司依法拥有其知识产权,包括但不限于商标权、专利权、著作权、商业秘密等。非经阿里云和/或其关联公司书面同意,任何人不得擅自使用、修改、复制、公开传播、改变、散布、发行或公开发表阿里云网站、产品程序或内容。此外,未经阿里云事先书面同意,任何人不得为了任何营销、广告、促销或其他目的使用、公布或复制阿里云的名称(包括但不限于单独为或以组合形式包含"阿里云"、Aliyun"、"万网"等阿里云和/或其关联公司品牌,上述品牌的附属标志及图案或任何类似公司名称、商号、商标、产品或服务名称、域名、图案标示、标志、标识或通过特定描述使第三方能够识别阿里云和/或其关联公司)。
- 6. 如若发现本文档存在任何错误,请与阿里云取得直接联系。

## 通用约定

| 格式            | 说明                                    | 样例                                         |
|---------------|---------------------------------------|--------------------------------------------|
| •             | 该类警示信息将导致系统重大变更甚至<br>故障,或者导致人身伤害等结果。  | 禁止:<br>重置操作将丢失用户配置数据。                      |
| A             | 该类警示信息可能导致系统重大变更甚<br>至故障,或者导致人身伤害等结果。 | ▲ 警告:<br>重启操作将导致业务中断,恢复业务所需<br>时间约10分钟。    |
|               | 用于补充说明、最佳实践、窍门等,不<br>是用户必须了解的内容。      | 道 说明:<br>您也可以通过按Ctrl + A选中全部文件。            |
| >             | 多级菜单递进。                               | 设置 > 网络 > 设置网络类型                           |
| 粗体            | 表示按键、菜单、页面名称等UI元素。                    | 单击 确定。                                     |
| courier<br>字体 | 命令。                                   | 执行 cd /d C:/windows 命令,进<br>入Windows系统文件夹。 |
| ##            | 表示参数、变量。                              | bae log listinstanceid<br>Instance_ID      |
| []或者[a b<br>] | 表示可选项,至多选择一个。                         | ipconfig [-all -t]                         |
|               | 表示必选项,至多选择一个。                         | <pre>swich {stand   slave}</pre>           |

## 目录

| 法律声明             | I  |
|------------------|----|
| 通用约定             | I  |
| 1五分钟快速入门         |    |
| 2 采集ECS日志        |    |
| 3 采集Kubernetes日志 |    |
| 4 分析Log4j日志      |    |
| 5 采集并分析Nginx访问日志 |    |
| 6 分析Apache日志     |    |
| 7 分析IIS日志        | 56 |

## 1五分钟快速入门

本快速入门在Windows环境下,演示配置Logtail采集阿里云ECS日志并投递日志到 MaxCompute的基本流程。本快速入门涉及采集日志、实时查询、投递日志等日志服务基本功 能,是日志服务的入门级操作指南。

日志服务(Log Service)是阿里云提供的、针对海量日志收集、存储、查询的平台化服务。您可 以使用日志服务来集中收集服务集群中所有的日志,并支持实时消费,实时查询和投递到OSS、 MaxCompute等其他云产品做进一步分析。

## 日志服务操作流程

图 1-1: 操作流程

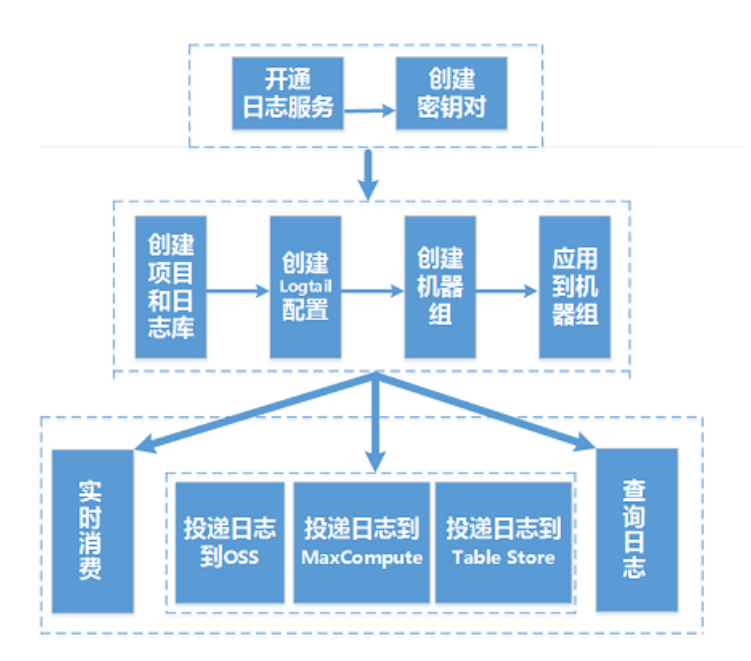

视频介绍:阿里云日志服务快速指南

#### 准备开始

1. 开通日志服务。

使用注册成功的阿里云账号登录 日志服务产品页,单击 管理控制台。

2. (可选) 创建密钥对 。

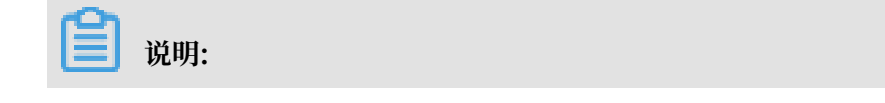

如您需要通过SDK写入数据,请创建主账号或子账号密钥对。通过Logtail采集日志不需要创建 密钥对。

在日志服务管理控制台,将鼠标移至页面右上角您的用户名上方,在显示的菜单中单击 AccessKey管理。创建密钥对(AccessKey),确认状态已设置为启用。

| 安全信息管理                                  |           |                              |             |    |
|-----------------------------------------|-----------|------------------------------|-------------|----|
| ① AccessKey ID和AccessKey Secret是您访问     | 可阿里云API的客 | <b>怒钥,具有该账户完全的权限,请您妥善保管。</b> |             |    |
| 用户AccessKey                             |           |                              | 创建AccessKey |    |
| AccessKey ID                            | 状态        | 创建时间                         |             | 操作 |
| 1 100 100 100 100 100 100 100 100 100 1 | 启用        | 2019-05-27 11:09:49          | 禁用          | 删除 |

## 3. 创建项目。

当您第一次进入日志服务管理控制台,系统会提示您创建一个项目(Project)。您也可以通过 单击创建Project进行操作。

创建Project需要指定Project名称与所属区域,请根据您的实际需求进行创建。

| 创建Project    |                                                                                                    | $\times$ |
|--------------|----------------------------------------------------------------------------------------------------|----------|
| * Project名称: | test                                                                                                    |          |
| 注释:          |                                                                                                    |          |
|              |                                                                                                    |          |
| * 所属地域:      | 华北1 ~                                                                                                    |          |
| 开通服务日志:      | 🗌 详细日志(完整操作日志,按量收费)                                                                                                    |          |
|              | □ 重要日志(报警、计量、Logtail心跳等,免费)<br>开通服务日志会在您选择的存储位置创建对应的<br>Logstore和仪表盘,存放操作日志的Logstore按照正<br>常Logstore计费,存放其他日志的Logstore不产生费<br>用。查看帮助 |          |
|              | 确认即                                                                                                    | 消        |

## 4. 创建日志库。

| 在Project创建完成的 | 同时,系统会提示您创建- | ·个日志库(I    | 以下称为Logstore)。 | 。您也可以进 |
|---------------|--------------|------------|----------------|--------|
| 入该Project,通过单 | 击页面左侧搜索框后的   | 进行操作。<br>- | 创建Logstore需要指  | 旨定如何使用 |

| 创建Logstore      |                                                        | ×  |
|-----------------|--------------------------------------------------------|----|
| * Logstore名称:   | test                                                   |    |
| Logstore属性 -    |                                                        | -  |
| * WebTracting : | WebTracting功能支持快速采集各种浏览器以及iOS/Android/APP访问信息,默认关闭(帮助) |    |
| * 永久保存:         | 如需自定义设置保存时间,请关闭永久保存                                    |    |
| * Shard数目:      | 2                                                      |    |
| * 自动分裂shard:    | 当数据量超过已有分区(shard)服务能力后,开启自动分裂功能可<br>自动根据数据量增加分区数量      |    |
| * 最大分裂数:        | 64<br>开启自动分裂分区(shard)后,最大可支持自动分裂至64个分区                 |    |
| *记录外网IP:        | 接收日志后,自动添加客户端外网IP和日志到达时间(帮助)                           |    |
|                 | 确认                                                     | 取消 |

#### 配置数据接入向导

在日志服务管理控制台单击目标Project进入概览页面。单击页面右上方的接入数据按钮。

日志服务支持多种云产品、自建软件和自定义数据的日志收集。本文以采集文本日志为例,详细步骤及说明请参考采集文本日志。

1. 选择数据类型。

单击接入数据中的单行-文本日志。

2. 选择日志空间

可以选择已有的Logstore,也可以新建Project和Logstore。

3. 创建机器组。

在创建机器组之前,您需要首先确认已经安装了Logtail。

- ・集团内部机器:默认自动安装,如果没有安装,请根据界面提示进行咨询。
- · ECS机器: 勾选实例后单击安装进行一键式安装。Windows系统不支持一键式安装,请参考安装Logtail (Windows系统)手动安装。
- · 自建机器:请根据界面提示进行安装。或者参考安装Logtail(Linux系统)或安装Logtail(Windows系统)文档进行安装。

安装完Logtail后单击确认安装完毕创建机器组。如果您之前已经创建好机器组,请直接单击使 用现有机器组。

4. 机器组配置

将源机器组中的机器组移动到应用机器组中。

- 5. Logtail配置。
  - ・指定配置名称和日志路径。

请按照页面提示填写配置名称、日志路径和日志文件名称。文件名称可以填写完整名称,也 支持通配符模式匹配。

・指定日志收集模式。

日志服务目前支持极简模式、分隔符模式、JSON模式、完整正则模式等方式解析日志。本文 以分隔符模式为例,关于收集模式的详细说明请参考采集文本日志和配置解析。

图 1-2: 设置数据源

| 模式:     | 分隔符模式 >                                                                                                    |
|---------|----------------------------------------------------------------------------------------------------|
|         | 如何设置Delimiter类型配置                                                                                                    |
| * 日志样例: | 05/May/2016:13:31:2310.10.*.**POST /PutData?<br>Category= <u>YunOsAccountOpLog</u> &AccessKeyId=************************************ |
| * 分隔符:  | 不可见字符 > 0x01                                                                                                    |
| * 引用符:  | 不可见字符 > 0x02                                                                                                    |

・填写日志样例。

指定日志收集模式为分隔符模式或完整正则模式时,需要您填写日志样例。日志服务支持在 配置Logtail的同时,根据您选择的配置对日志样例尝试解析。如果解析失败,需要您修改分 隔符配置或者正则表达式。请将需要解析的日志样例填写到对应位置。

・指定分隔符和引用符。

您可以指定分隔符为制表符、竖线、空格,也可以自定义分隔符。请根据您的日志格式选择 正确的分隔符,否则日志数据会解析失败。

· 指定日志抽取结果中的Key。

# 填写日志样例并选择分隔符后,日志服务会按照您选择的分隔符提取日志字段,并将其定义为Value,您需要分别为Value指定对应的Key。

## 图 1-3: 日志内容抽取结果

| * 分隔符:    | 不可见字符 🗸 (                        | Dx01                                                                                       |  |  |  |  |  |  |  |  |  |  |
|-----------|----------------------------------|--------------------------------------------------------------------------------------------|--|--|--|--|--|--|--|--|--|--|
| * 引用符:    | 不可见字符 🗸 🔰                        | Dx02                                                                                       |  |  |  |  |  |  |  |  |  |  |
|           | 双引号(")作为Quote时,<br>含空格、制表符等字符,请f | 内部包含分隔符的字段需要被一对Quote包裹。Quote必须紧邻分隔符,如有两者之间包<br>修改格式。                                       |  |  |  |  |  |  |  |  |  |  |
| * 日志抽取内容: | Key                              | value                                                                                      |  |  |  |  |  |  |  |  |  |  |
|           | time                             | 05/May/2016:13:30:28                                                                       |  |  |  |  |  |  |  |  |  |  |
|           | ip 10.10.*.*                     |                                                                                            |  |  |  |  |  |  |  |  |  |  |
|           | url                              | "POST /PutData?Category=YunOsAccountOpLog&AccessKeyId=************************************ |  |  |  |  |  |  |  |  |  |  |
|           | status                           | 200                                                                                        |  |  |  |  |  |  |  |  |  |  |
|           | latency                          | 18204                                                                                      |  |  |  |  |  |  |  |  |  |  |
|           | user-agent                       | aliyun-sdk-java                                                                            |  |  |  |  |  |  |  |  |  |  |
| 是否接受部分字段: |                                  |                                                                                            |  |  |  |  |  |  |  |  |  |  |
|           | 配置采集后,若日志中分割!<br>弃本条日志。          | 出的字段数少于配置的Key数量,是否上传已解析的字段。开启表示上传,关闭表示丢                                                    |  |  |  |  |  |  |  |  |  |  |
| 使用系统时间:   |                                  |                                                                                            |  |  |  |  |  |  |  |  |  |  |
|           | 指定时间字段Key名称 *                    | 时间转换格式 *                                                                                   |  |  |  |  |  |  |  |  |  |  |
|           | time                             | %d/%b/%Y:%H:%M:%S                                                                          |  |  |  |  |  |  |  |  |  |  |
|           | 如何配置时间转换格式?                      |                                                                                            |  |  |  |  |  |  |  |  |  |  |

・酌情选择高级选项。

一般情况下,请保持高级选项的默认配置。如您有其他需求,请参考采集文本日志中的高级 配置相关说明。 6. 查询分析配置。

・全文索引

您可以选择开启全文索引,中文分词,并确认是否启用大小写敏感、确认分词符内容。

・字段索引属性

单击字段名称下方的加号新增一行,填写字段名称、类型、别名、大小写敏感、分词符、选择是否中文分词,开启统计。

🗐 说明:

a. 全文索引和字段索引属性必须至少启用一种。同时启用时,以字段索引属性为准。

- b. 索引类型为long/double时,大小写敏感和分词符属性无效。
- c. 如何设置索引请参考开启并配置索引。个别字段为日志服务保留字段,请知悉。

## d. 如需使用Nginx模板或消息服务模板,请在查询界面的查询分析属性中配置。

### 图 1-4: 查询分析

|     | ★ 全文索引<br>中文分词       |      |        | , "";=()[]{}?@&<>/:\n\t |       |               |            |  |
|-----|----------------------|------|--------|-------------------------|-------|---------------|------------|--|
|     | * 字段索引属性             |      |        |                         |       |               |            |  |
|     | <b>亡</b> 仍存 <b>步</b> |      |        | ++/                     |       |               |            |  |
|     | 子反名称                 | 类型   | 卫      | 别名                      | 大小写敏感 | 分词符           | 甲又分        |  |
|     | body_bytes_s         | long | $\sim$ | body_byt€               |       |               |            |  |
|     | client_ip            | text | $\sim$ | client_ip               |       |               | $\bigcirc$ |  |
|     | host                 | text | $\sim$ | host                    |       | , "";=()[]{}? | $\bigcirc$ |  |
|     | http_user_age        | text | $\sim$ | http_user_              |       |               | $\bigcirc$ |  |
|     | request_lengt        | long | $\sim$ | request_le              |       |               |            |  |
|     | request_meth         | text | $\sim$ | request_n               |       |               | $\bigcirc$ |  |
| 111 |                      |      |        |                         |       |               |            |  |

完成以上步骤后,日志服务开始收集阿里云ECS上的日志,您可以通过控制台和API/SDK对已 收集的日志进行实时消费。

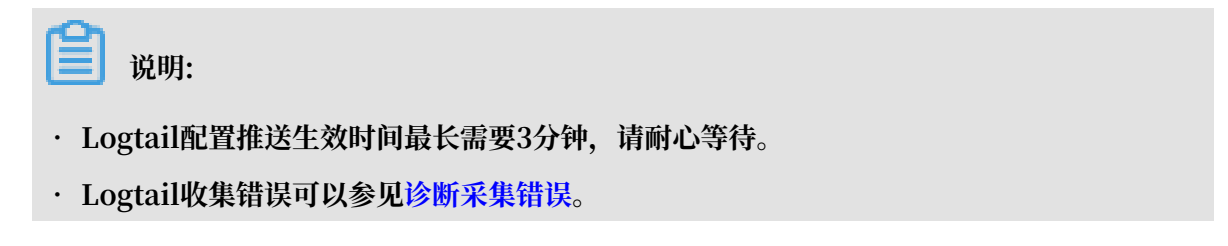

## 7. 日志投递。

日志服务不仅支持对多种来源、格式的数据进行批量采集和管理维护,还支持将日志数据投递到 OSS、MaxCompute等云产品进行计算分析。

如您需要投递日志到OSS、MaxCompute,请单击对应的立即尝试按钮。

本文档以投递MaxCompute为例。为把日志服务内的日志投递到MaxCompute,您需要首先 准备好相应的MaxCompute环境。

- ・准备步骤
  - a. 开通MaxCompute服务。您需要在阿里云管理控制台上启用MaxCompute服务。
  - b. 创建存储投递日志的MaxCompute表。请参考 MaxCompute了解表的结构和相关注意 事项。
- ・操作步骤

单击开始投递后跳转至LogHub —— 数据投递页面,在该页面需要配置投递大数据计算服务 MaxCompute(原 ODPS)的相关内容。

## 图 1-5: 开启投递

| LogHub ₿               | 数据投递 填写前请       | 先查看幕 | 骤助文档>>           |        |   |
|------------------------|-----------------|------|------------------|--------|---|
| 选择要投递的图                | 区域: 华东2         |      |                  |        |   |
| LogHub Project<br>名称:  | wd-testlog      |      |                  |        |   |
| LogHub<br>.ogStore 名称: | a123            |      |                  |        |   |
| *投递名称:                 | logtset         |      |                  |        |   |
| *项目名:                  | wd01            |      |                  |        |   |
| *日志表名:                 | tmall           |      |                  |        | ~ |
| * 字段关联:                | _source_        | 69   | log_source       | strina | Ŧ |
|                        | _time_          | 69   | log_time         | bigint | Ŧ |
|                        | _topic_         | 69   | log_topic        | strina | Ŧ |
|                        | time            | 60   | time             | strina | Ŧ |
|                        | ip              | 60   | ip               | strina | Ŧ |
|                        | thread          | 60   | thread           | strina | Ŧ |
|                        | _extract_others | 60   | log_extract_otł  | strina | т |
| * 分区字段:                | _partition_time | 60   | log_partition_ti |        |   |
|                        | status          | 60   | status           |        |   |
| * 时间分区格<br>式:          | 20170606        |      |                  |        |   |
| * 导入时间间<br>隔:          | 1800s           |      |                  |        | • |
|                        | 确定取             | 消    |                  |        |   |

📕 说明:

\_\_source\_\_、\_\_time\_\_、\_\_topic\_\_、\_\_extract\_others\_\_和\_\_partitio n\_time\_\_是日志服务的系统保留字段,建议使用。对于映射配置的限制详情请参见通过日 志服务投递日志到MaxCompute。

填写完成后,单击确认即可开始投递。

查询日志

在配置数据接入向导中配置了索引,可以对采集到的日志数据进行实时查询与SQL分析。

请返回至概览页面,单击日志库名称后的 🔛 图标,选择查询分析后进入查询界面。输入关键

字、Topic或者查询分析语句,并设定日志时间范围、单击查询/分析来查询日志,详细说明请参 考查询日志。

另外,日志服务支持上下文查询、快速查询、快速分析等查询功能,还支持通过SQL语句获取多种 格式的分析图表、通过仪表盘自制数据分析大盘等多种方式的可视化分析手段,更多功能请参考其 他功能。

例如,查询指定时间段的PV,并以表格形式表示。

| 1   | '  select O | OUNT(1) | ) as pv |                     |           |          |       |       |      |      |           |         |           |        |     |     |       | 6    | 0 | 查询/分析  |
|-----|-------------|---------|---------|---------------------|-----------|----------|-------|-------|------|------|-----------|---------|-----------|--------|-----|-----|-------|------|---|--------|
| 12  |             |         |         |                     |           |          |       |       |      |      | _         |         |           |        |     |     | _     |      |   |        |
| 0   |             |         |         |                     |           |          |       |       |      |      |           |         |           |        |     |     |       |      |   |        |
| 3   | 4分23秒       |         |         | 36分45秒              |           |          | 39分15 | ŧ¢    |      | 4    | 1分45秒     |         | 4         | 4分15秒  |     |     | 46分45 | 眇    |   | 49分08秒 |
|     |             |         |         |                     |           | 日志       | 总条数:  | 142 查 | 询状态: | 结果精神 | 确 扫描行数    | 次:142 音 | 查询时间      | :224ms |     |     |       |      |   |        |
| 原   | 始日志         |         | 日志夏     | 聚类 <mark>new</mark> |           | LiveTail |       | 统计    | 图表   | _    |           |         |           |        |     |     |       |      |   |        |
| ⊞   | $\succeq$   | 010     | Ŧ       | ᄖ                   | $\approx$ | 123      | ч     | 595   | (®   | đ    | 99        | æ       | word      |        | ł±  | 自由  |       |      |   |        |
| 预览  | 图表          |         |         |                     |           | 添        | 加到仪录  | 表盘    | 下載日  | 志    | 数据源       | 属       | 全配置       | 交互     | 亍为  |     |       |      |   | 收起配置   |
| pv  |             |         |         |                     |           |          |       |       |      | \$   | 查询语句      | :       |           |        |     |     |       |      |   |        |
| 142 |             |         |         |                     |           |          |       |       |      |      | *  select | t COUN  | T(1) as p | V      |     |     |       |      |   |        |
| 142 |             |         |         |                     |           |          |       |       |      |      | 选中查询      | 语句可生    | L<br>成占位  | 符变量,   | 通过配 | 置下钻 | 操作可替  | 换相应值 | Ē |        |
|     |             |         |         |                     |           |          |       |       |      | +    | 如何使用      | 仪表盘词    | 青参考文      | 档说明(   | 查看帮 | 助)  |       |      |   |        |

## 2 采集ECS日志

您可以通过Logtail采集ECS日志,本文为您介绍控制台方式的采集流程。

## 前提条件

- ・已开通ECS和日志服务。
- · 已创建了日志服务Project和Logstore。详细步骤请参见准备流程。

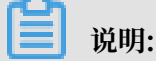

如果您的ECS为经典网络或VPC专有网络,请保证日志服务Project和ECS位于同一地域。

·如果您的日志服务和ECS不在同一账号名下,则不能自动获取ECS对应的owner信息,需要配置 主账号AliUid。

### 入门教程

集ECS日志的视频教程请单击视频教程查看。

#### 配置流程

### 选择文件类型后进入数据采集配置流程:

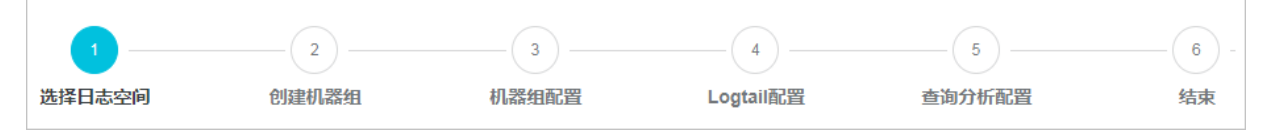

#### 采集步骤

- 1. 登录日志服务控制台, 单击Project名称。
- 2. 选择数据类型。

在概览页面,单击接入数据按钮,在接入数据页面中选择单行-文本文件。

3. 选择日志空间。

可以选择已有Logstore,也可以新建Project和Logstore。

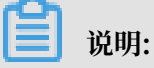

如果您的ECS为经典网络或VPC专有网络,请保证日志服务Project和ECS位于同一地域。

4. 创建机器组。

在创建机器组之前,您需要首先确认已经安装了Logtail。

- ·集团内部机器:默认自动安装,如果没有安装,请根据界面提示进行咨询。
- · ECS机器: 勾选实例后单击安装进行一键式安装。Windows系统不支持一键式安装,请参 见安装Logtail (Windows系统) 手动安装。
- · 自建机器:请根据界面提示进行安装。或者参见安装Logtail(Linux系统)或安装Logtail(Windows系统)文档进行安装。

安装完Logtail后单击确认安装完毕创建机器组。如果您之前已经创建好机器组,请直接单击使用现有机器组。

5. 配置机器组。

将源机器组中的机器组移动到应用机器组中。

### 6. Logtail配置。

详细数据源配置请参见文本日志,本文档以极简模式为例说明。

填写ECS日志所在的文件路径,并单击下一步。

#### 图 2-1:极简模式

| * 配置名称:      | test                                                                                         |                     |                                                         |
|--------------|----------------------------------------------------------------------------------------------|---------------------|---------------------------------------------------------|
| *日志路径:       | C:\Program Files\Intel\                                                                      | /**/                | *.Log                                                   |
|              | 指定文件夹下所有符合文件名称的文件都会被监控到<br>模式匹配。Linux文件路径只支持/开头,例:/apsara<br>如:C:\Program Files\Intel\\*.Log | (包含所有原<br>/nuwa//ap | 言次的目录),文件名称可以是完整名,也支持通配符<br>op.Log,Windows文件路径只支持盘符开头,例 |
| 是否为Docker文件: |                                                                                              |                     |                                                         |
|              | 如果是Docker容器内部文件,可以直接配置内部路径<br>行过滤采集指定容器的日志,具体说明参考帮助文格                                        | 经与容器Tag<br>新        | ,Logtail会自动监测容器创建和销毁,并根据Tag进                            |
| 模式:          | 极简模式                                                                                         |                     |                                                         |
|              | 1 极简模式默认每行为一条日志,并且不对日志<br>间                                                                  | 冲字段进行               | 提取,每条日志时间使用采集时机器系统时                                     |
| 丢弃解析失败日志:    |                                                                                              |                     |                                                         |
|              | 开启后,解析失败的日志不上传到日志服务;关闭后                                                                      | , 日志解析              | 失败时上传原始日志。                                              |
| 最大监控目录深度:    | 100                                                                                          |                     |                                                         |
|              | 最大目录监控深度范围0-1000,0代表只监控本层目;                                                                  | π.                  |                                                         |
| 高级选项:        | 展开 🗸                                                                                         |                     |                                                         |

说明:

· Logtail配置推送生效时间最长需要3分钟,请耐心等待。

- · Logtail收集错误可以参见诊断采集错误。
- 7. 查询分析配置。
  - ・全文索引

您可以选择开启全文索引,中文分词,并确认是否启用大小写敏感、确认分词符内容。

・字段索引属性

单击字段名称下方的加号新增一行,填写字段名称、类型、别名、大小写敏感、分词符、选择是否中文分词,开启统计。

📙 说明:

- · 全文索引和字段索引属性必须至少启用一种。同时启用时,以字段索引属性为准。
- · 索引类型为long/double时,大小写敏感和分词符属性无效。
- ·如何设置索引请参见开启并配置索引。个别字段为日志服务保留字段,请知悉。
- ·如需使用Nginx模板或消息服务模板,请在查询界面的查询分析属性中配置。

完成以上步骤后,您已成功配置Logtail方式采集ECS日志。如果您需要为采集到的日志配置日志投 递,请根据页面提示,在后续步骤中完成。

### 查看日志

成功配置后,您可以尝试重新登录ECS,或输入命令echo "test message" >> /var/log/ message,本地/var/log/message文件会有新的日志产生,这部分日志会被Logtail采集到日志 服务中。 请返回至概览页面,单击日志库名称后的 💦 图标,选择查询分析或消费预览,可以查

## 看Logtail采集到的日志数据。

## 图 2-2: 日志查看方式

| <          | k8s-log-ccce7d5c7af2c4d ∨  | ഹ          |                    |                                      |
|------------|----------------------------|------------|--------------------|--------------------------------------|
| $\bigcirc$ | 日志库    我的关注                | 栶          | 揽                  |                                      |
| Ē          | 搜索logstore Q 十             | I          | 访问域名               |                                      |
|            | > config-operation-log ☆ 器 | cor        | nfig-operation-log | cn-beijing-intranet.log.aliyuncs.com |
| 10         | <b>F</b>                   | 查询分标       | 折                  |                                      |
| 3          |                            |            | 或名                 | cn-beijing-share.log.aliyuncs.com    |
|            | 1                          | <b></b> 贤改 |                    |                                      |
| Ċ          | 1                          | 监控         | 信息                 |                                      |
| ~          |                            | 念新         |                    |                                      |
| [5]        |                            |            | -                  | 华北2 (北京)                             |
|            |                            | 肖费预        | 览<br><sub>小速</sub> | ま开房                                  |
|            | ł                          | 删除         | 1947               |                                      |
|            |                            |            | 山上义域名              | 无                                    |

## 图 2-3: 预览日志

| 消费预览                                    |               |                       |     |      |   | ×  |
|-----------------------------------------|---------------|-----------------------|-----|------|---|----|
| internal-etl-log<br>日志预览仅供调试日志数         | 据是否上传成功,如果需要通 | Shard : 0<br>过关键词查询请创 | ✓   | 15分钟 | ~ | 预览 |
| 时间/来源                                   | 内容            |                       |     |      |   |    |
| 2019-07-19<br>09:56:41<br>192.168.0.148 | 100000        | 10.026                | 202 | 195  |   |    |
| 2019-07-19<br>10:02:04<br>192.168.0.148 |               | 107100                | 10  | 28   |   | P* |
| 2019-07-19<br>10:08:01<br>192.168.0.148 | 1000000       | 100                   | ara | 276  |   |    |

文档版本: 20190813

图 2-4: 检索日志

## 3采集Kubernetes日志

日志服务支持通过Logtail采集Kubernetes集群日志,并支

持CRD(CustomResourceDefinition)进行采集配置管理。本文主要介绍如何安装并使

用Logtail采集Kubernetes集群日志。

采集流程

- 1. 安装alibaba-log-controller Helm包。
- 2. 创建采集配置。

根据您的需求选择使用控制台或CRD(CustomResourceDefinition)创建采集配置,本文以 控制台为例。

图 3-1:采集流程

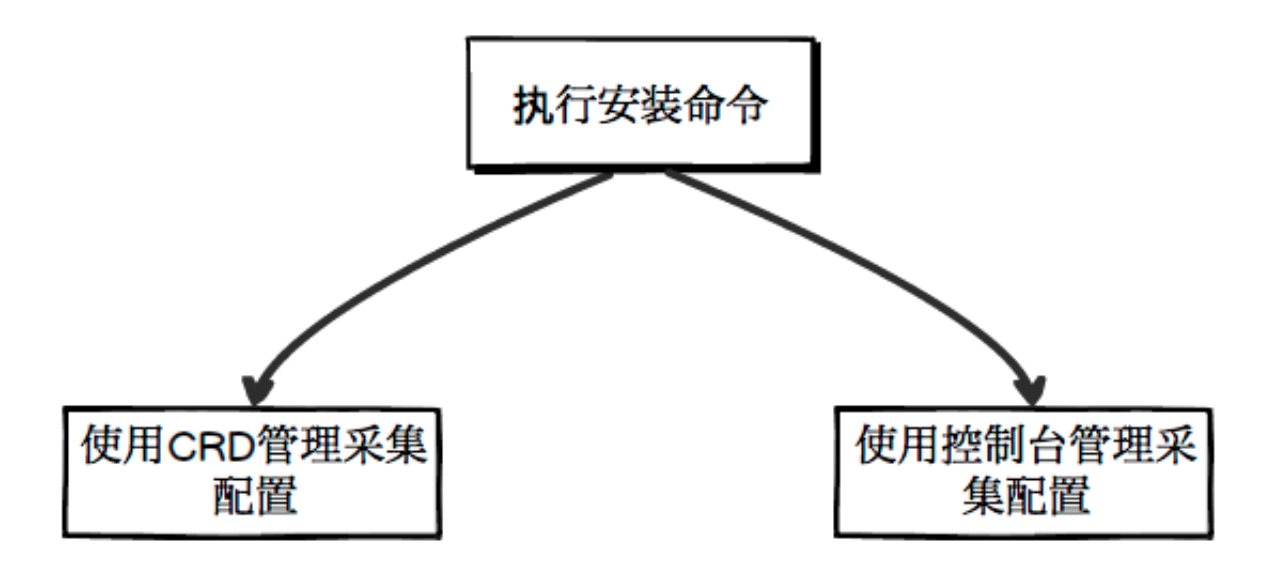

视频教程:http://cloud.video.taobao.com/play/u/3220778205/p/1/e/6/ t/1/50145086346.mp4

## 步骤1 安装软件包

1. 登录您的阿里云容器服务Kubernetes的Master节点。

如何登录参考SSH密钥对访问Kubernetes集群。

#### 2. 替换参数后执行以下安装命令。

```
将下述命令中的${your_k8s_cluster_id}替换为您的Kubernetes集群ID,并执行此命
```

令。

```
wget http://logtail-release-cn-hangzhou.oss-cn-hangzhou.aliyuncs
.com/kubernetes/alicloud-log-k8s-install.sh -0 alicloud-log-k8s-
install.sh; chmod 744 ./alicloud-log-k8s-install.sh; sh ./alicloud-
log-k8s-install.sh ${your_k8s_cluster_id}
```

#### 安装示例

执行安装命令,回显信息如下:

```
[root@iZbp*****biaZ ~]# wget http://logtail-release-cn-hangzhou.oss
-cn-hangzhou.aliyuncs.com/kubernetes/alicloud-log-k8s-install.sh -0
alicloud-log-k8s-install.sh; chmod 744 ./alicloud-log-k8s-install.sh;
sh ./alicloud-log-k8s-install.sh c12ba20************86939f0b
. . . .
. . . .
alibaba-cloud-log/Chart.yaml
alibaba-cloud-log/templates/
alibaba-cloud-log/templates/_helpers.tpl
alibaba-cloud-log/templates/alicloud-log-crd.yaml
alibaba-cloud-log/templates/logtail-daemonset.yaml
alibaba-cloud-log/templates/NOTES.txt
alibaba-cloud-log/values.yaml
NAME: alibaba-log-controller
LAST DEPLOYED: Wed May 16 18:43:06 2018
NAMESPACE: default
STATUS: DEPLOYED
RESOURCES:
==> v1beta1/ClusterRoleBinding
NAME AGE
alibaba-log-controller 0s
==> v1beta1/DaemonSet
NAME DESIRED CURRENT READY UP-TO-DATE AVAILABLE NODE SELECTOR AGE
logtail 2 2 0 2 0 0s
==> v1beta1/Deployment
NAME DESIRED CURRENT UP-TO-DATE AVAILABLE AGE
alibaba-log-controller 1 1 1 0 0s
==> v1/Pod(related)
NAME READY STATUS RESTARTS AGE
logtail-ff6rf 0/1 ContainerCreating 0 0s
logtail-q5s87 0/1 ContainerCreating 0 0s
alibaba-log-controller-7cf6d7dbb5-qvn6w 0/1 ContainerCreating 0 0s
==> v1/ServiceAccount
```

NAME SECRETS AGE

```
alibaba-log-controller 1 0s
```

```
==> v1beta1/CustomResourceDefinition
NAME AGE
aliyunlogconfigs.log.alibabacloud.com 0s
```

```
==> v1beta1/ClusterRole
alibaba-log-controller 0s
```

[SUCCESS] install helm package : alibaba-log-controller success.

您可以使用helm status alibaba-log-controller查看Pod当前状态,若状态全部成功

后,表示安装成功。

安装成功后,日志服务会自动为您创建k8s-log开头的Project,在日志服务控制台搜索k8s-log关 键字即可查看。

### 步骤2 创建采集配置

在该步骤中为您演示如何使用控制台创建Logstore并采集K8S所有容器的stdout标准输出。

1. 进入概览。

单击步骤1中自动创建的Project,进入概览页面。

## 2. 创建Logstore。

| 单击页面左侧搜索框后的 | +, | 在弹出的页面中创建一个Logstore。 |
|-------------|----|----------------------|
|             |    |                      |

## 图 3-2: 创建Logstore

| •         | 0.0480                 |        | Q 搜索 费用 | 创建Logstore      |                                                        |
|-----------|------------------------|--------|---------|-----------------|--------------------------------------------------------|
| <         | k8s-log-ccce7d5c7af2   | 2c4d 🗸 | â       |                 |                                                        |
| 0         | 日志库                    | 我的关注   |         | * Logstore名称:   | k8s-stdout                                             |
| _         | t的志Logatoro            |        |         | Logstore属性 ·    |                                                        |
| Ē         | 技新Ogstore              |        | ↓访问域名   | * WebTracting : |                                                        |
| 00        | > config-operation-log |        | 内网域名    |                 | WebTracting功能支持快速采集各种浏览器以及iOS/Android/APP访问信息,默认关闭(帮助) |
| B)        |                        |        | 外网域名    | * 永久保存:         |                                                        |
| G         |                        |        | 跨域域名    |                 | 如需自定义设置保存时间,请关闭永久保存                                    |
| <u>রি</u> |                        |        | ┃基础信息   | * Shard数目:      | 2    ✓<br>什么是分区(Shard)?                                |
|           |                        |        | 地域      | * 自动分裂shard:    |                                                        |
|           |                        |        | 全球加速    |                 | 当数据量超过已有分区(shard)服务能力后,开启自动分裂功能可<br>自动根据数据量增加分区数量      |
|           |                        |        | 自定义域名   | * 最大分裂数:        | 64                                                     |
|           |                        |        | 服务日志    |                 | 开启自动分裂分区(shard)后,最大可支持自动分裂至64个分区                       |
|           |                        |        |         | * 记录外网IP:       |                                                        |

3. 创建采集配置。

- a. 创建Logstore后,根据提示进入数据接入向导。
- b. 在接入数据页面中选择Docker标准输出-容器。
- c. 创建机器组
  - A. 在ECS上安装Logtail客户端

在ECS机器页面勾选实例后单击安装。Windows系统请参考安装Logtail(Windows系统)。

B. 创建机器组。

在创建机器组之前,您需要首先确认已经安装了Logtail。

- ・集团内部机器:默认自动安装,如果没有安装,请根据界面提示进行咨询。
- · ECS机器: 勾选实例后单击安装进行一键式安装。Windows系统不支持一键式安装,请参考安装Logtail(Windows系统)手动安装。
- · 自建机器:请根据界面提示进行安装。或者参考安装Logtail(Linux系统)或安装Logtail(Windows系统)文档进行安装。

安装完Logtail后单击确认安装完毕创建机器组。如果您之前已经创建好机器组,请直接 单击使用现有机器组。

d. 机器组配置。

将源机器组中的机器组移动到应用机器组中。

e. 数据源设置

在配置页面中直接单击下一步。无需做任何修改,即可实现采集所有容器的stdout文件。

## 图 3-3: Docker标准输出

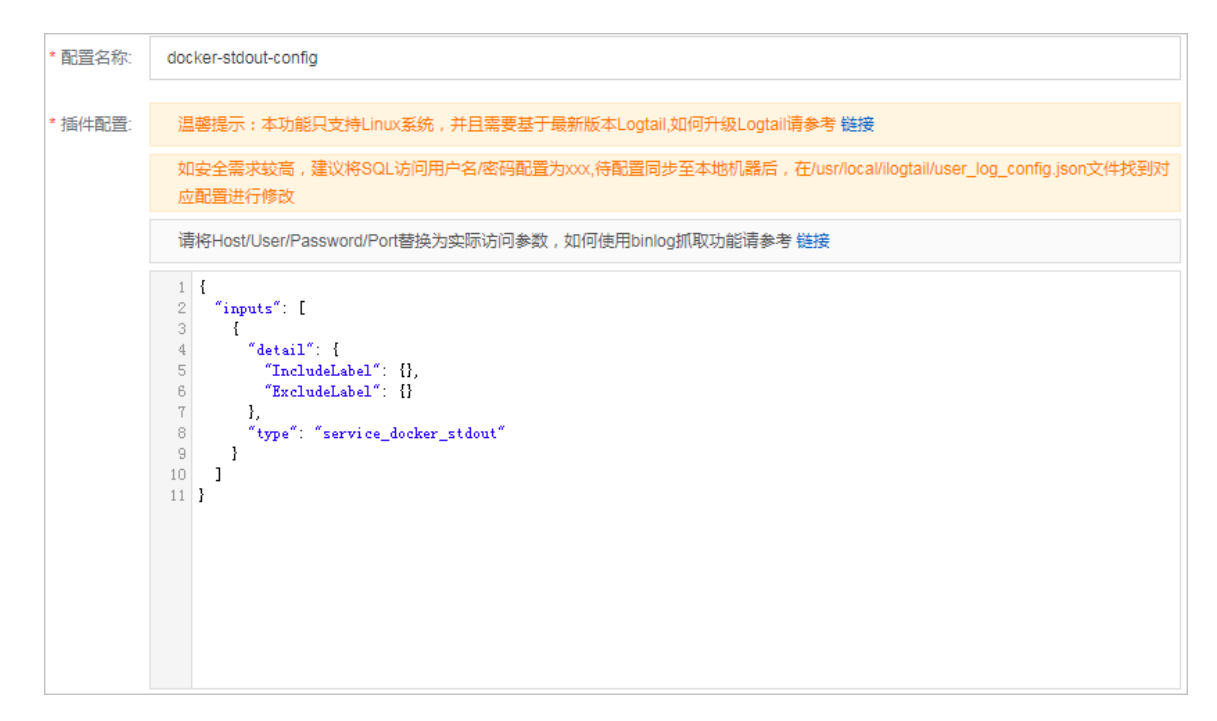

f. 查询分析配置

默认开启全文索引,您也可以手动增加字段索引或者自动生成索引。

数据采集配置已经完成,如您需要配置数据投递,请根据页面提示在后续步骤中填写配置。

#### 查看采集到的日志数据

完成数据采集配置后,若您的集群中有容器在输入stdout,则一分钟后即可采集到stdout日志。请 返回至概览页面,单击日志库名称后的 图标,选择消费预览可以快速预览当前采集到的日志数 据;选择查询分析对采集到的日志数据进行自定义查询和分析。

#### 图 3-4: 预览和查询

| <  | k8s-log-ccce7d5c7af2c4d 🗸  | ۵                     |                                      |
|----|----------------------------|-----------------------|--------------------------------------|
| 0  | 日志库    我的关注                | 概览                    |                                      |
| Ē  | 搜索logstore Q 十             | 访问域名                  |                                      |
|    | > config-operation-log 🔂 않 | config-operation-log  | cn-beijing-intranet.log.aliyuncs.com |
| B  |                            | 查询分析<br>或名            | cn-beijing-share.log.aliyuncs.com    |
| G  |                            | 监控 信息                 |                                      |
| শি | r                          | 诊断                    | 华北2 (北京)                             |
|    |                            | 消费预览<br><sub>山速</sub> | 未开启                                  |
|    |                            | wurdt<br>Live 义域名     | 无                                    |

## 如下图所示,查询分析页面中可直接单击日志中的关键字进行快速查询,也可以再查询输入框中输 入指定的关键字进行查询。

### 图 3-5: 查询日志

| ቬ audit-c63a9                        |                     |                                      |                                                                    |                                    |                                      |                          |                                        |                             |              |
|--------------------------------------|---------------------|--------------------------------------|--------------------------------------------------------------------|------------------------------------|--------------------------------------|--------------------------|----------------------------------------|-----------------------------|--------------|
| 🗟 audit-c63a9c7ad2018                | 484c8ead70e5aba3    | ffd2                                 | <b>()</b> 2019-04-22 15:2                                          | 21:35~2019-04                      | 1-22 15:23:48 🔻                      | 分享                       | 查询分析属性                                 | 另存为快速查询                     | 另存为告警        |
| 1                                    |                     |                                      |                                                                    |                                    |                                      |                          |                                        | 0                           | 2 查询/分析      |
| 200                                  |                     |                                      |                                                                    |                                    |                                      |                          |                                        |                             | _            |
| 0                                    |                     |                                      |                                                                    |                                    |                                      |                          |                                        |                             |              |
| 21分37秒 21分45秒                        | 少 21分55秒 22分        | 22分15秒 22分15秒                        | 22分25秒 22分35秒                                                      | 22分45秒                             | 22分55秒 2                             | 23分05秒                   | 23分15秒 23分                             | 合25秒 23分35秒                 | 23分44秒       |
|                                      |                     | 日志总条数:1,5                            | 18 查询状态:结果精确                                                       | 扫描行数:1,5                           | 08 查询时间:434                          | 4ms                      |                                        |                             |              |
| 原始日志日志                               | 驟类 <b>new</b> LiveT | Tail 统计图                             | 表                                                                  |                                    |                                      |                          |                                        | 内容列显示列                      | 设置 🚺         |
| 快速分析                                 | く 时间                | ■▲▼ 内容                               |                                                                    |                                    |                                      |                          |                                        |                             |              |
| tag:_pod_name_ 💿                     | 1                   | 22 15:23:47sou<br>tag                | rce: 10.10.111.56<br>_:hostname: au                                | udit-logtail                       |                                      |                          |                                        |                             |              |
| annotations<br>authorization.k8s.io/ |                     | tag<br>top<br>▼ anr<br>a             | :path: /var/log<br>c:<br>otations: {}<br>uthorization.k8s.io/dec   | /kubernetes/ku<br>cision : "allow" | ubernetes-c63a9                      | 0c7ad2018                | 484c8ead70e5ab                         | a3ffd2.audit                |              |
|                                      |                     | а                                    | uthorization.k8s.io/rea<br>Role "system:kube-co                    | son : "RBAC:<br>ontroller-manag    | allowed by Clus<br>ger" to User "sys | terRoleBin<br>stem:kube- | ding "system:kube<br>controller-manage | e-controller-manager<br>∋r‴ | " of Cluster |
| authorization.k8s.io/                |                     | apiVe<br>auditl<br>kind :<br>level : | sion: audit.k8s.io/v1t<br>D: 089a8f51-eb0e-4b<br>Event<br>Metadata | oeta1<br>9d-a2d1-908d              | e4b047ed                             |                          |                                        |                             |              |
| apiVersion ()                        |                     | ▼ me<br>c                            | adata: {}<br>reationTimestamp: "2                                  | 019-04-22T07                       | ":23:47Z"                            |                          |                                        |                             |              |
| auditID 💿                            |                     | ▼ Obj                                | ectRef: {}<br>esource: "priorityclass                              | ses"                               |                                      |                          |                                        |                             |              |
| kind 💿                               |                     | a                                    | piGroup: "scheduling<br>piVersion: "v1beta1"                       | .K8S.I0                            |                                      |                          |                                        |                             |              |

#### 其他采集配置方式

以上示例为控制台方式配置标准输出的采集方式,其他采集方式及详细配置请参考:

### 控制台配置方式

控制台配置方式请参见:

- · 容器内文本文件(推荐)
- ・ 容器标准输出(推荐)
- ・宿主机文本文件

默认宿主机根目录挂载到Logtail容器的/logtail\_host目录,配置路径时,您需要加上此前 缀。例如需要采集宿主机上/home/logs/app\_log/目录下的数据,配置页面中日志路径设置 为/logtail\_host/home/logs/app\_log/。

・自定义插件

## CRD配置方式

CRD(CustomResourceDefinition)配置方式请参考Kubernetes-CRD配置日志采集。

## 4 分析Log4j日志

图 4-1: 架构演化

近几年来,无状态编程、容器、Serverless编程方式的诞生极大提升了软件交付与部署的效率。在 架构的演化过程中,可以看到两个变化:

- ·应用架构开始从单体系统逐步转变微服务,其中的业务逻辑随之就会变成微服务之间调用与请求。
- ·资源角度来看,传统服务器这个物理单位也逐渐淡化,变成了看不见摸不到的虚拟资源模式。

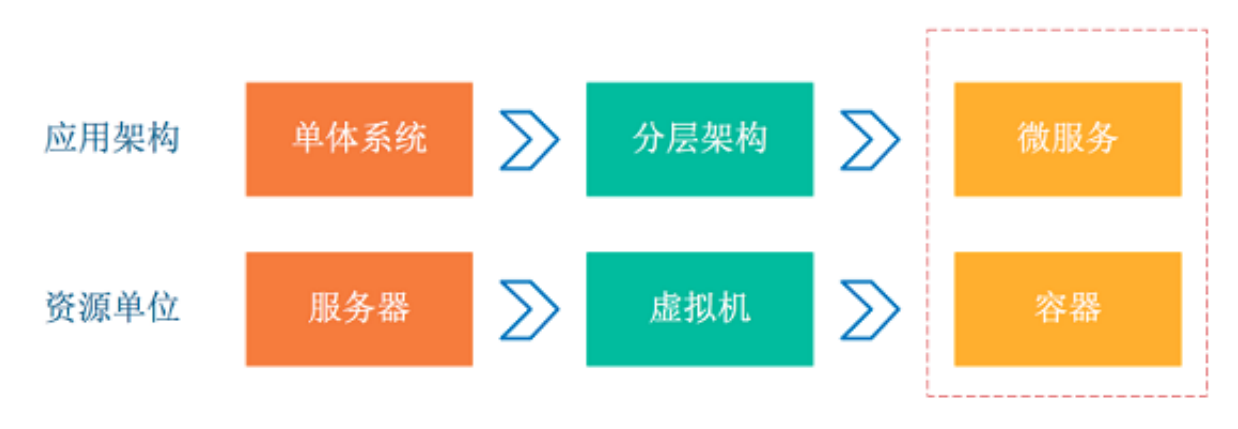

从以上两个变化可以看到这种弹性、标准化架构背后,原先运维与诊断的需求也变得越来越复杂。 在10年前我们可以快速登录到服务器上获取日志,Attach进程的模式再也不存在,面对我们的更多 是一个标准化的"黑盒"。

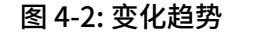

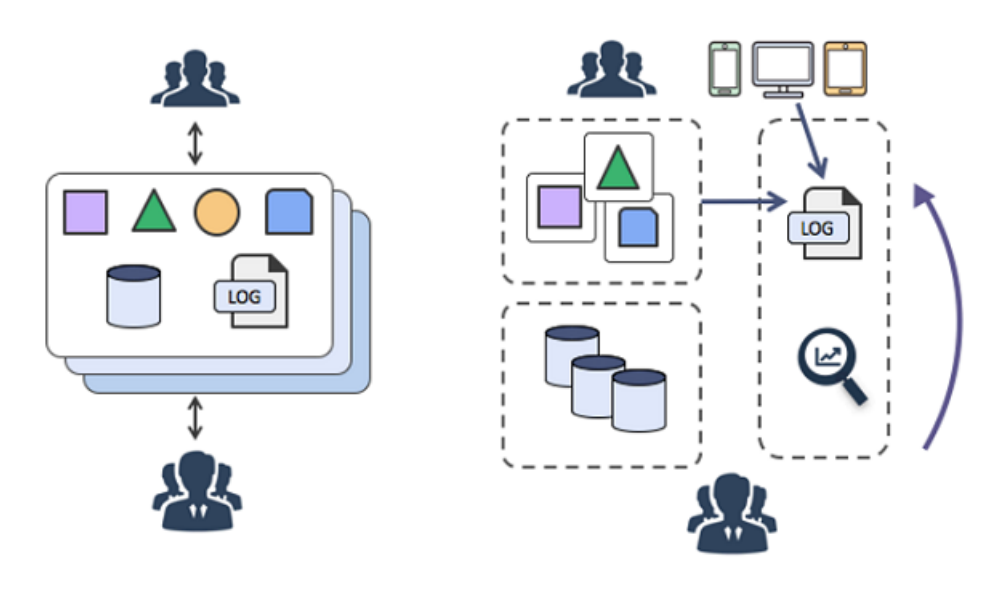

为了应对这种变化趋势,诞生一系列面向DevOps诊断与分析的工具。例如集中式监控、集中式日 志系统、以及SaaS化的各种部署、监控等服务。

日志中心化解决的是以上这个问题,既应用产生日志后实时(或准实时)传输到中心化的节点服务器,例如Syslog,Kafka,ELK,Hbase进行集中式存储是一些常见的模式。

中心化的优势

- ·使用方便:在无状态应用中最麻烦的要属Grep日志了,集中式存储只要运行一个Search命令就 能够替代原先漫长的过程。
- ·存储与计算分离:定制机器硬件时无需为日志存储考虑空间大小。
- · 更低成本:集中式日志存储可以削峰填谷,预留更高水位。
- ·安全:当发生黑客入侵以及灾难时,关键数据留作取证。

图 4-3: 中心化的优势

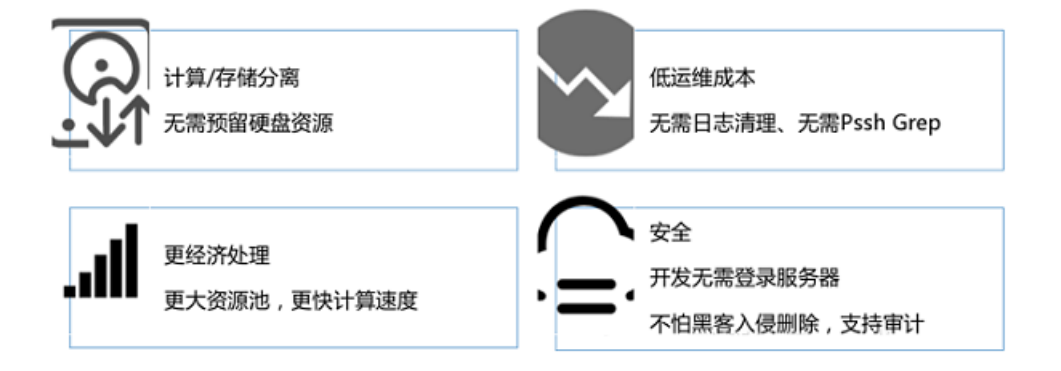

采集端(Java系列)

日志服务提供30+种数据采集方式,针对服务器、移动端、嵌入式设备及各种开发语言都提供完整的接入方案。对Java 开发者而言,需要熟悉的日志框架 Log4j、Log4j2、Logback Appender。 对Java应用而言,目前有两种主流的日志采集方案:

· Java程序将日志落盘,通过Logtail进行实时采集。

· Java程序直接配置日志服务提供的Appender,当程序运行时,实时将日志发往服务端。

两者的差别如下:

| -      | 日志落盘+Logtai采集      | Appender 直接发送 |
|--------|--------------------|---------------|
| 实时性    | 日志落文件,通过Logtail采集  | 直接发送          |
| 吞吐量    | 大                  | 大             |
| 断点续传   | 支持,取决于Logtail 配置大小 | 支持,取决于内存大小    |
| 关心应用位置 | 需要, 配置采集机器组时       | 不需要,主动发送      |

| -    | 日志落盘+Logtai采集 | Appender 直接发送         |
|------|---------------|-----------------------|
| 本地日志 | 支持            | 支持                    |
| 关闭采集 | Logtail移除配置   | 修改Appender配置,重启应<br>用 |

通过Appender可以在不改任何代码情况下,通过Config就能够非常容易完成日志实时采集工作,日志服务提供的Java系列Appender有如下几大优势:

- 无需修改程序,修改配置即生效。
- ·异步化+断点续传:I/O不影响主线程,支持一定网络和服务容错。
- · 高并发设计:满足海量日志写入需求。
- · 支持上下文查询功能:写入支持在服务端还原原始进程中精确上下文(前后N条日志)。

## Appender 简介与使用

目前提供Appender如下,底层均使用 aliyun-log-producer-java 完成数据的写入。

- aliyun-log-log4j-appender
- aliyun-log-log4j2-appender
- aliyun-log-logback-appender

## 这四者的差别如下:

| Appender名称                  | 说明                                                                                                    |
|-----------------------------|----------------------------------------------------------------------------------------------------|
| aliyun-log-log4j-appender   | 针对 log4j 1.x 开发的 appender,如果您的应<br>用程序正在使用 log4j 1.x 日志框架,建议您选<br>择该 appender。                                                                                  |
| aliyun-log-log4j2-appender  | 针对 log4j 2.x 开发的 appender,如果您的应<br>用程序正在使用 log4j 2.x 日志框架,建议您选<br>择该 appender。                                                                                  |
| aliyun-log-logback-appender | 针对 logback 开发的Appender,如果您的应<br>用程序正在使用 logback 日志框架,建议您选<br>择该Appender。                                                                                        |
| aliyun-log-producer-java    | 针对 Java 应用程序编写的高并发写 LogHub<br>类库,目前提供的Appender底层均使用它完<br>成数据写入。它具有很高的灵活性,可以让您指<br>定写入 Loghub 中数据的字段和格式,如果您<br>发现我们提供的Appender无法满足您的业务需<br>求,您可以基于它开发适合您的日志采集程序。 |

#### 步骤1 接入 Appender

可参考 aliyun-log-log4j-appender 的配置步骤部分接入Appender。

配置文件log4j.properties的内容如下:

log4j.rootLogger=WARN,loghub log4j.appender.loghub=com.aliyun.openservices.log.log4j.LoghubAppender #日志服务的project名,必选参数 log4j.appender.loghub.projectName=[your project] #日志服务的logstore名,必选参数 log4j.appender.loghub.logstore=[your logstore] #日志服务的http地址,必选参数 log4j.appender.loghub.endpoint=[your project endpoint] #用户身份标识,必选参数 log4j.appender.loghub.accessKeyId=[your accesskey id] log4j.appender.loghub.accessKey=[your accesskey]

步骤2 查询与分析

通过上述方式配置好appender 后, Java 应用产生的日志会被自动发往日志服务。可以通过 LogSearch/Analytics 对这些日志实时查询和分析。本文提供的样例的日志格式如下:

・记录用户登录行为的日志:

```
level: INFO
location: com.aliyun.log4jappendertest.Log4jAppenderBizDemo.login(
Log4jAppenderBizDemo.java:38)
message: User login successfully. requestID=id4 userID=user8
thread: main
time: 2018-01-26T15:31+0000
```

·记录用户购买行为的日志:

```
level: INFO
location: com.aliyun.log4jappendertest.Log4jAppenderBizDemo.order(
Log4jAppenderBizDemo.java:46)
message: Place an order successfully. requestID=id44 userID=user8
itemID=item3 amount=9
thread: main
time: 2018-01-26T15:31+0000
```

#### 步骤3 开启查询分析

若要对数据进行查询和分析,需要首先开启查询分析功能。开启步骤如下:

- 1. 登录日志服务控制台,单击Project名称。
- 2. 单击目标日志库名称后的 🔛 图标,选择查询分析进入查询分析界面。
- 3. 单击右上角的查询分析属性 > 设置。

## 4. 进入查询分析页面,为下列字段开启查询。

### 图 4-4: 指定字段查询

| *            | 指定字段查询   |         |         |      |   |    |  |       |                        |      |            |          |
|--------------|----------|---------|---------|------|---|----|--|-------|------------------------|------|------------|----------|
|              | 自定义      | Nginx模板 | 消息服务模板  |      |   |    |  |       |                        |      |            |          |
|              |          |         |         |      |   |    |  |       |                        |      |            |          |
| <b>今日</b> 夕初 |          |         | 开启查询    |      |   |    |  | 句今中文  | 开启统计                   | mine |            |          |
|              |          | ,       | FX 1110 | 类型   |   | 别名 |  | 大小写敏感 | 分词符                    | BETA | 71/11/0611 | 403 1444 |
|              | level    |         |         | text | ~ |    |  |       | , '";=()[]{}?@&<>/:\r  |      |            | $\times$ |
|              | location |         |         | text | ~ |    |  |       | , '";=()[]{}?@&<>/:\r  |      |            | $\times$ |
|              | message  |         |         | text | ~ |    |  |       | , '";=()[]{}?@&<>/:\r  |      |            | $\times$ |
|              | thread   |         |         | text | ~ |    |  |       | , ''';=()[]{}?@&<>/:\r |      |            | ×        |
|              | +        |         |         |      |   |    |  |       |                        |      |            |          |

#### 步骤4 分析日志

#### 视频教程

1. 统计过去1小时发生Error最多的3个位置。

level: ERROR | select location ,count(\*) as count GROUP BY location
ORDER BY count DESC LIMIT 3

2. 统计过去15分钟各种日志级别产生的日志条数。

```
| select level ,count(*) as count GROUP BY level ORDER BY count DESC
```

3. 日志上下文查询。

对于任意一条日志,能够精确还原原始日志文件上下文日志信息。详情请参考上下文查询。

4. 统计过去1小时,登录次数最多的三个用户。

login | SELECT regexp\_extract(message, 'userID=(?<userID>[a-zA-Z\d
]+)', 1) AS userID, count(\*) as count GROUP BY userID ORDER BY count
DESC LIMIT 3

5. 统计过去15分钟,每个用户的付款总额。

order | SELECT regexp\_extract(message, 'userID=(?<userID>[a-zA-Z\d]+)', 1) AS userID, sum(cast(regexp\_extract(message, 'amount=(?< amount>[a-zA-Z\d]+)', 1) AS double)) AS amount GROUP BY userID

## 5采集并分析Nginx访问日志

日志服务支持通过数据接入向导配置采集Nginx日志,并自动创建索引和Nginx日志仪表盘,帮助 您快速采集并分析Nginx日志。

许多个人站长选取了Nginx作为服务器搭建网站,在对网站访问情况进行分析时,需要对Nginx 访问日志统计分析,从中获取网站的访问量、访问时段等访问情况。传统模式下利用CNZZ等方 式,在前端页面插入js,用户访问的时候触发js,但仅能记录访问请求。或者利用流计算、离线统 计分析Nginx访问日志,但需要搭建一套环境,并且在实时性以及分析灵活性上难以平衡。

日志服务在支持查询分析实时日志功能,同时提供Nginx日志仪表盘(Dashboard),极大的降 低了Nginx访问日志的分析复杂度,可以用于便捷统计网站的访问数据。本文档以分析Nginx访问 日志为例,介绍日志分析功能在分析Nginx访问日志场景下的详细步骤。

#### 应用场景

个人站长选取Nginx作为服务器搭建了个人网站,需要通过分析Nginx访问日志来分析网站的PV、UV、热点页面、热点方法、错误请求、客户端类型和来源页面制表,以分析、评估网站的访问情况。

#### Nginx日志格式

为了更好满足分析场景,推荐Nginx日志格式采用如下log\_format配置。

| log_format main<br>request" \$http host ' | '\$remote_addr - \$remote_user [\$time_local] "\$ |                            |  |  |  |
|-------------------------------------------|---------------------------------------------------|----------------------------|--|--|--|
|                                           | '\$status \$request_le                            | ngth \$body_bytes_sent "\$ |  |  |  |
| http_referer" '                           | '"\$http_user_agent"                              | Śrequest time Śupstream r  |  |  |  |
| esponse_time';                            | 1                                                 |                            |  |  |  |

| 合于权 百义如下: |
|-----------|
|-----------|

| 字段             | 含义                   |
|----------------|----------------------|
| remote_addr    | 客户端地址                |
| remote_user    | 客户端用户名               |
| time_local     | 服务器时间                |
| request        | 请求内容,包括方法名、地址和http协议 |
| http_host      | 用户请求时使用的http地址       |
| status         | 返回的http状态码           |
| request_length | 请求大小                 |

| 字段                     | 含义        |
|------------------------|-----------|
| body_bytes_sent        | 返回的大小     |
| http_referer           | 来源页       |
| http_user_agent        | 客户端名称     |
| request_time           | 整体请求延时    |
| upstream_response_time | 上游服务的处理延时 |

采集Nginx日志

采集日志前,请确认您已创建Project和创建Logstore。

- 1. 登录日志服务控制台,单击Project名称。
- 2. 在对应日志库下,单击数据接入后的加号。

您也可以直接单击概览页面右上角的接入数据按钮,在后续步骤中再选择对应Logstore。

图 5-1: 接入数据

| 概览    |                                         |    |      | 接入数据                                        |
|-------|-----------------------------------------|----|------|---------------------------------------------|
| ┃访问域名 |                                         |    |      |                                             |
| 内网域名  | Comparison and second                   |    | 外网域名 | 1.0000000000000000000000000000000000000     |
| 跨域域名  | 1.0000000000000000000000000000000000000 | 复制 |      |                                             |
| ▋基础信息 |                                         |    |      |                                             |
| 地域    | 华北2                                     |    | 注释   | the sprage control and the second spectrum. |
| 全球加速  | 未开启                                     |    | 创建时间 | 2019-07-12 18:12:16                         |
| 自定义域名 | 无                                       |    |      |                                             |

3. 选择数据类型为Nginx-正则。

日志服务提供多种数据类型接入(云产品、自定义代码、自建开源/商业软件等),分析NGINX访问日志请选择自建开源/商业软件 > Nginx-文本日志。

4. 创建机器组。

在创建机器组之前,您需要首先确认已经安装了Logtail。

- · 集团内部机器:默认自动安装,如果没有安装,请根据界面提示进行咨询。
- · ECS机器: 勾选实例后单击安装进行一键式安装。Windows系统不支持一键式安装,请参考安装Logtail (Windows系统)手动安装。
- · 自建机器:请根据界面提示进行安装。或者参考安装Logtail(Linux系统)或安装Logtail(Windows系统)文档进行安装。

安装完Logtail后单击确认安装完毕创建机器组。如果您之前已经创建好机器组,请直接单击使用现有机器组。

5. 机器组配置。

将源机器组中的机器组移动到应用机器组中。

## 6. Logtail配置。

- a. 指定配置名称和日志路径。
- b. 将推荐的log\_format日志格式填写到NGINX日志配置中。

## 图 5-2: 配置数据源

| *配置名称:       | test_nginx_log                                                                                                    |
|--------------|----------------------------------------------------------------------------------------------------|
| *日志路径:       | C:\Program Files\Intel\ /**/ *.Log                                                                                                    |
|              | 指定文件夹下所有符合文件名称的文件都会被监控到(包含所有层次的目录),文件名称可以是完整名,也支持通配符<br>模式匹配。Linux文件路径只支持/开头,例:/apsara/nuwa//app.Log,Windows文件路径只支持盘符开头,例<br>如:C:\Program Files\Intel\\*.Log |
| 是否为Docker文件: |                                                                                                    |
|              | 如果是Docker容器内部文件,可以直接配置内部路径与容器Tag,Logtail会自动监测容器创建和销毁,并根据Tag进<br>行过滤采集指定容器的日志,具体说明参考 <b>帮助文档</b>                                                              |
| 模式:          | NGINX配置模式 V                                                                                                    |
|              |                                                                                                    |
| * NGINX日志配置: | log_format main '\$remote_addr - \$remote_user [\$time_local] "\$request" \$http_host '<br>'\$status \$request_length \$body_bytes_sent "\$http_referer" '   |
|              | ""\$http_user_agent" <pre>\$request_time \$upstream_response_time';</pre>                                                                                    |
|              |                                                                                                    |
|              |                                                                                                    |
|              |                                                                                                    |
|              |                                                                                                    |
|              |                                                                                                    |

c. 确认Nginx键名称。

日志服务会自动提取出Nginx日志中的键名称,请确认是否正确。

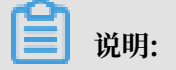

## Nginx日志格式中的\$request会被提取为request\_method和request\_uri两个键。

### 图 5-3: NGINX键名称

| NGINX键名称: | Кеу                    |
|-----------|------------------------|
|           | remote_addr            |
|           | remote_user            |
|           | time_local             |
|           | request_method         |
|           | request_uri            |
|           | http_host              |
|           | status                 |
|           | request_length         |
|           | body_bytes_sent        |
|           | http_referer           |
|           | http_user_agent        |
|           | request_time           |
|           | upstream_response_time |

d. 确认是否丢弃解析失败日志,并单击下一步。

开启该功能后,解析失败的Nginx访问日志不上传到日志服务;关闭后,Nginx访问日志解 析失败时上传原始Nginx访问日志。

## 7. 查询分析配置

默认已经设置好索引,如果您需要重新设置索引,请在查询分析页面选择查询分析属性 > 设置进 行修改。

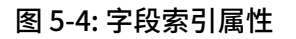

| * 字段索引属性:        | 折叠   |    |                 |       |                    |       |
|------------------|------|----|-----------------|-------|--------------------|-------|
| 实际数据键名称          | 类型   |    | 默认数据键名称         | 大小写敏感 | 分词符                | 开启统计  |
| body_bytes_si \$ | long | ÷  | body_bytes_sen  |       |                    |       |
| 空 🕴              | long | Å. | bytes_sent      |       |                    |       |
| 空 🛟              | long | ÷  | connection      |       |                    |       |
| 空 🕴              | long | Å. | connection_requ |       |                    |       |
| 空 🛟              | long | Å. | msec            |       |                    |       |
| status           | long | Å. | status          |       |                    |       |
| 空 🕴              | text | ÷  | time_iso8601    | false | €, '";=0[]{}?@&<   | >/:\n |
| time_local \$    | text | *  | time_local      | false | \$ , '";=0[]{}?@&< | >/:\n |

## 确保日志机器组心跳正常的情况下,可以预览采集上来的数据。

#### 图 5-5: 预览

| N | Nginx                             | 选择日 |             | 创建机器组                           |                                  | Logtail配置                      | 5 查询分析配置                        | 6<br>       |
|---|-----------------------------------|-----|-------------|---------------------------------|----------------------------------|--------------------------------|---------------------------------|-------------|
| 1 | 硕览数据                              | 刘新  |             |                                 |                                  |                                |                                 |             |
|   | 时间/来源                             |     | 内容          |                                 |                                  |                                |                                 |             |
|   | 2019-07-19 15:31<br>192.168.0.148 |     | message:201 | 9-07-19 07:31:03 [INF] [aliyun] | og_timer_syner.go:27] (run) flus | sh all start: time:2019-07-19T | 07:31:03.9199814Z level:info ve | rsion:0.1.0 |

单击下一步,日志服务会为您设置好Nginx访问日志的索引属性并创建nginx-dashboard仪表 盘以供分析使用。

**道** 说明:

Nginx日志采集配置生效时间最长需要3分钟,请耐心等待。

### 分析Nginx访问日志

开启索引后,日志服务默认生成Nginx访问日志的索引和仪表盘,可以通过以下方式分析Nginx访问日志。

· 使用SQL语句分析Nginx访问日志:

在日志服务查询分析页面输入查询分析语句,可以查看符合条件的Nginx原始日志,或查看可视 化的分析结果。另外,查询分析页面还提供快速分析、快速查询等功能,详细说明请查看查询日 志和Nginx访问日志诊断及优化。

· 查看预设仪表盘的分析数据,分析Nginx访问日志:

日志服务预设的Nginx访问日志仪表盘中展示了各个分析指标的详细数据大盘,例如PV/UV统 计等数据。关于如何使用仪表盘,请参考创建和删除仪表盘。

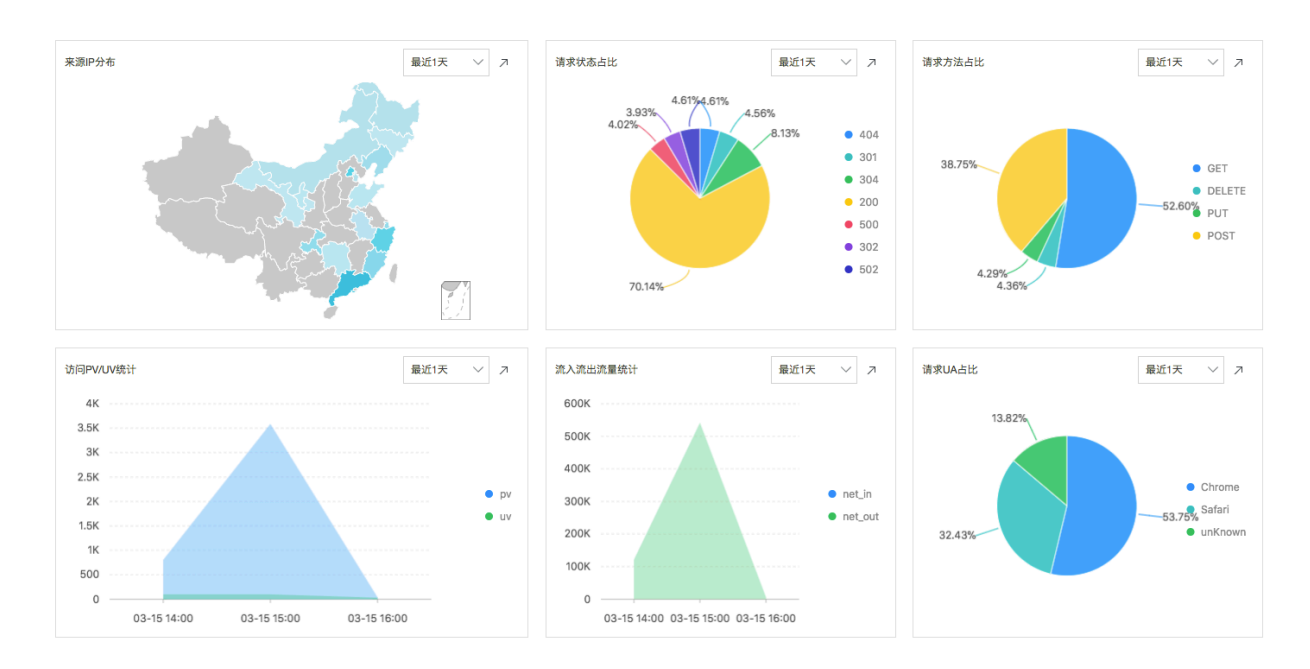

#### 图 5-6: Nginx访问日志仪表盘

## ・ PV/UV统计(pv\_uv)

## 统计最近一天的PV数和UV数。

## 图 5-7: PV/UV统计

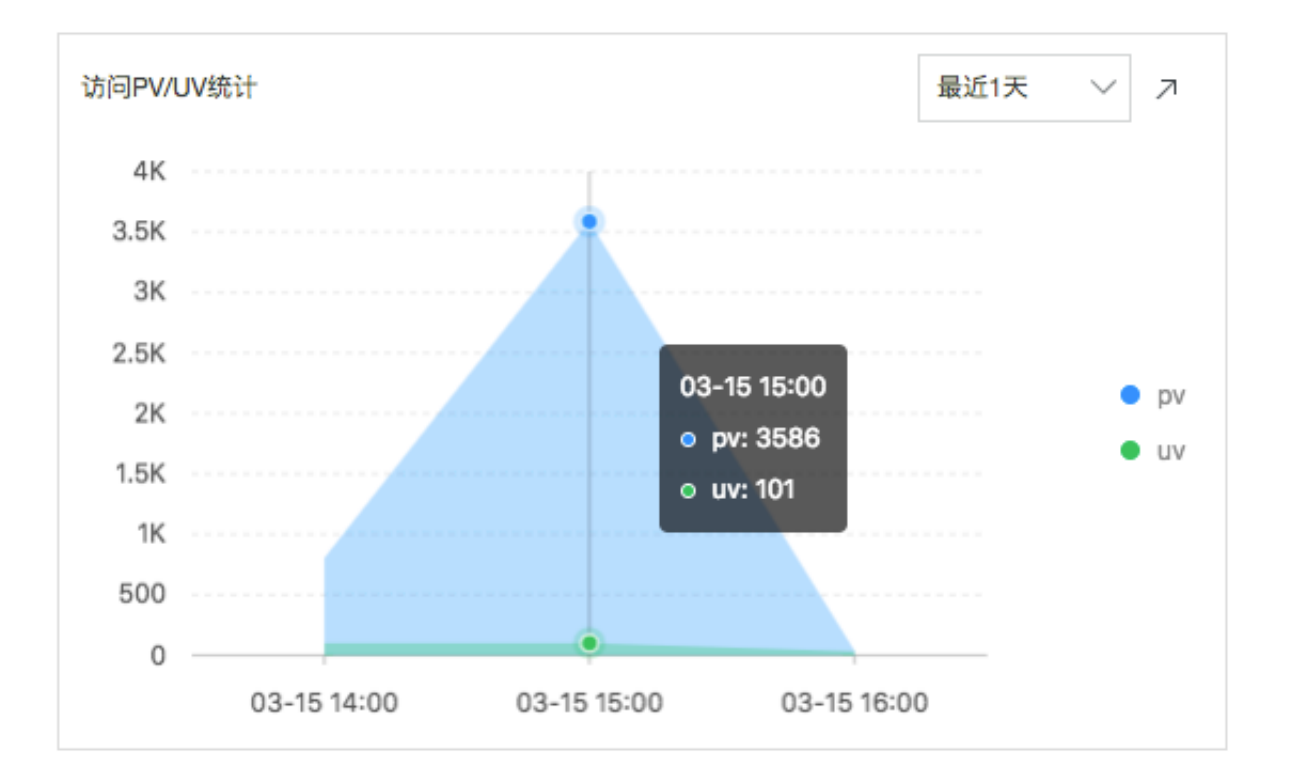

## 统计语句:

| *   se  | lect approx_distinct(remote_addr) as uv ,                                       |
|---------|---------------------------------------------------------------------------------|
|         | <pre>count(1) as pv , date format(date trunc('hour' time ) '%m-%d %H·%i')</pre> |
| as time |                                                                                 |
| H:%i')  | <pre>group by date_format(date_trunc('hour',time), '%m-%d %</pre>               |
| 11.01   | order by time                                                                   |

### limit 1000

## ・访问地域分析(ip\_distribution)

### 统计访问IP来源情况。

### 图 5-8: 访问地域分析

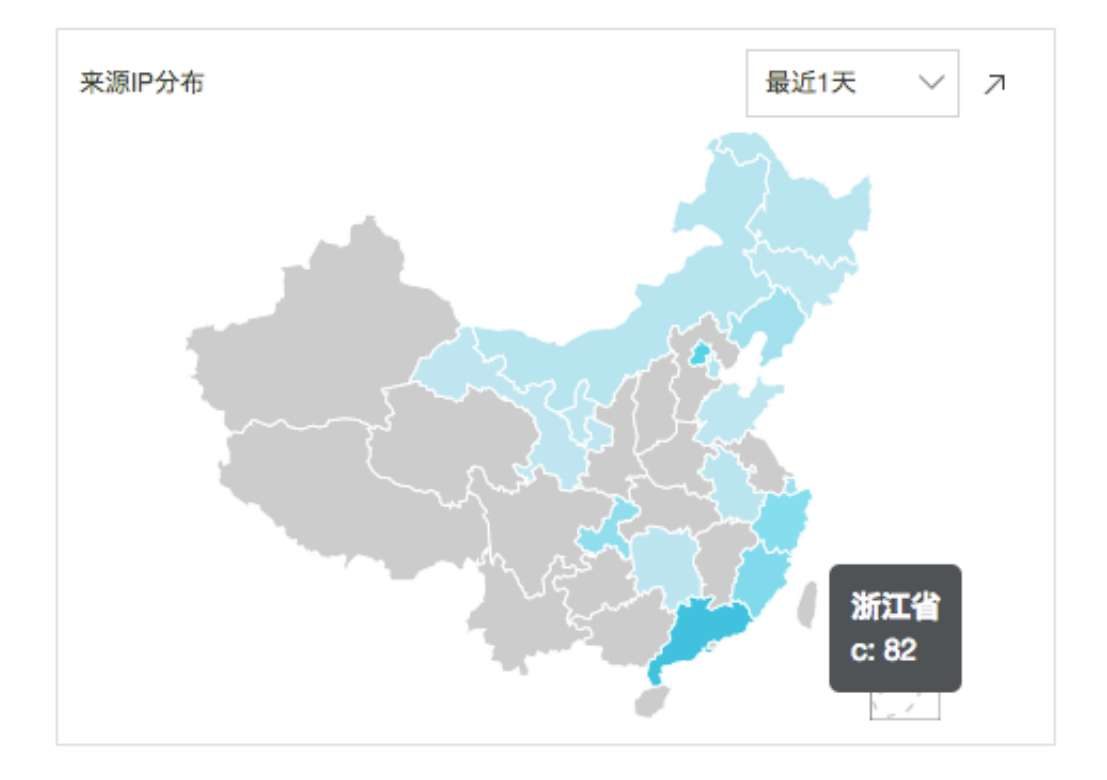

## 统计语句:

```
group by ip_to_province(remote_addr) limit 100
```

## ・访问前十地址(top\_page)

## 统计最近一天访问PV前十的地址。

#### 图 5-9: 统计访问

| 访问前十地址 | 最近1天 🗸 🧷 |
|--------|----------|
| path√l | pv √ľ`   |
| /url7  | 157      |
| /url1  | 156      |
| /url10 | 153      |
| /url4  | 149      |
| /url2  | 143      |
| /url9  | 143      |
| /url6  | 141      |
| /url5  | 140      |
| /url3  | 136      |
| /url8  | 117      |

## 统计语句:

```
* | select split_part(request_uri,'?',1) as path,
    count(1) as pv
    group by split_part(request_uri,'?',1)
```

order by pv desc limit 10

## ・请求方法占比(http\_method\_percentage)

## 统计最近一天各种请求方法的占比。

## 图 5-10: 请求方法占比

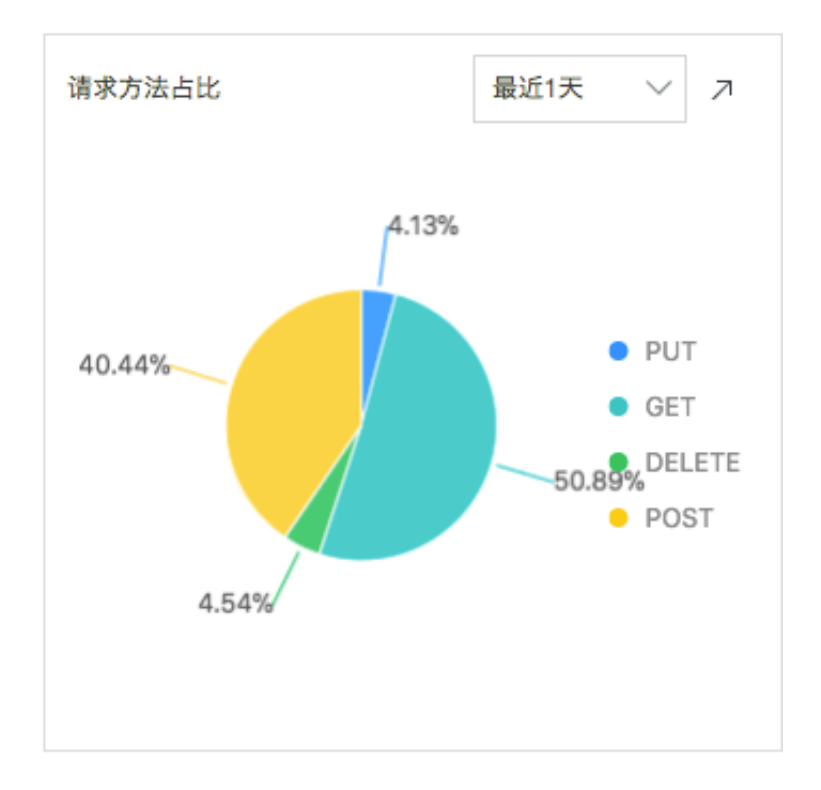

#### 统计语句:

group by request\_method

## ・请求状态占比(http\_status\_percentage)

## 统计最近一天各种http状态码的占比。

## 图 5-11: 请求状态占比

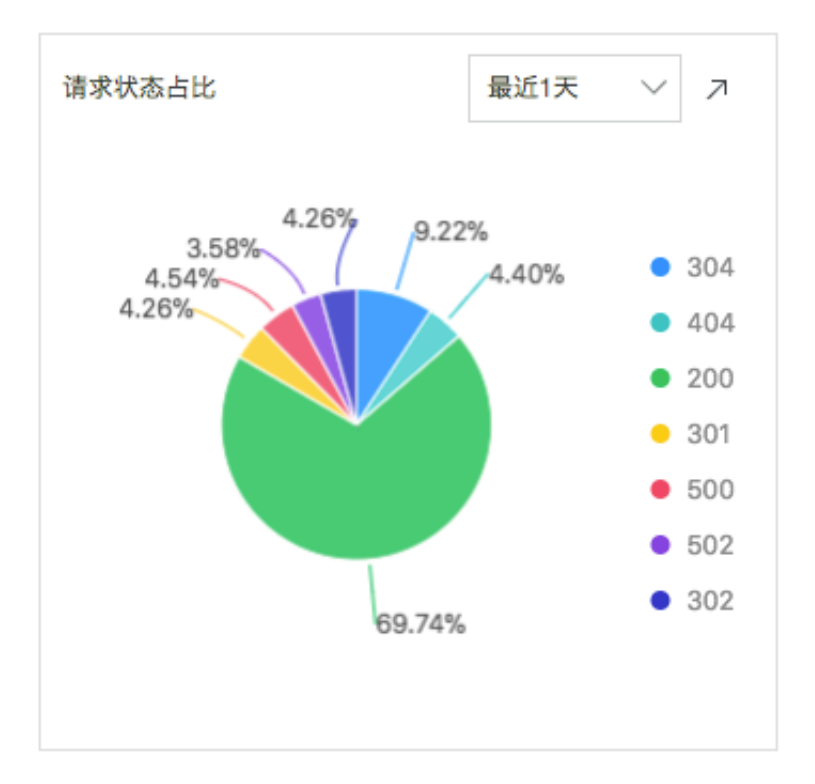

## 统计语句:

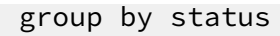

・ 请求UA占比(user\_agent)

### 统计最近一天各种浏览器的占比。

#### 图 5-12: 请求UA占比

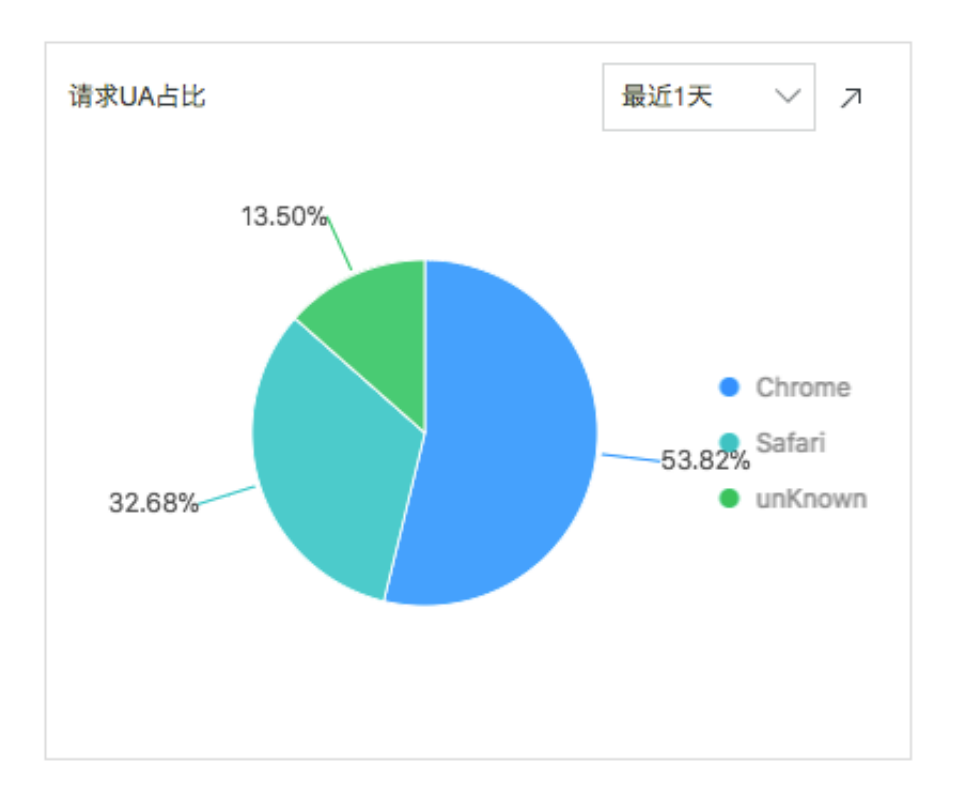

## 统计语句:

\* | select count(1) as pv, case when http\_user\_agent like '%Chrome%' then 'Chrome' when http\_user\_agent like '%Firefox%' then 'Firefox' when http\_user\_agent like '%Safari%' then 'Safari' else 'unKnown' end as http\_user\_agent group by http\_user\_agent order by pv desc

#### limit 10

## ・前十访问来源(top\_10\_referer)

## 统计最近一天访问前十的来源信息。

#### 图 5-13:前十访问来源

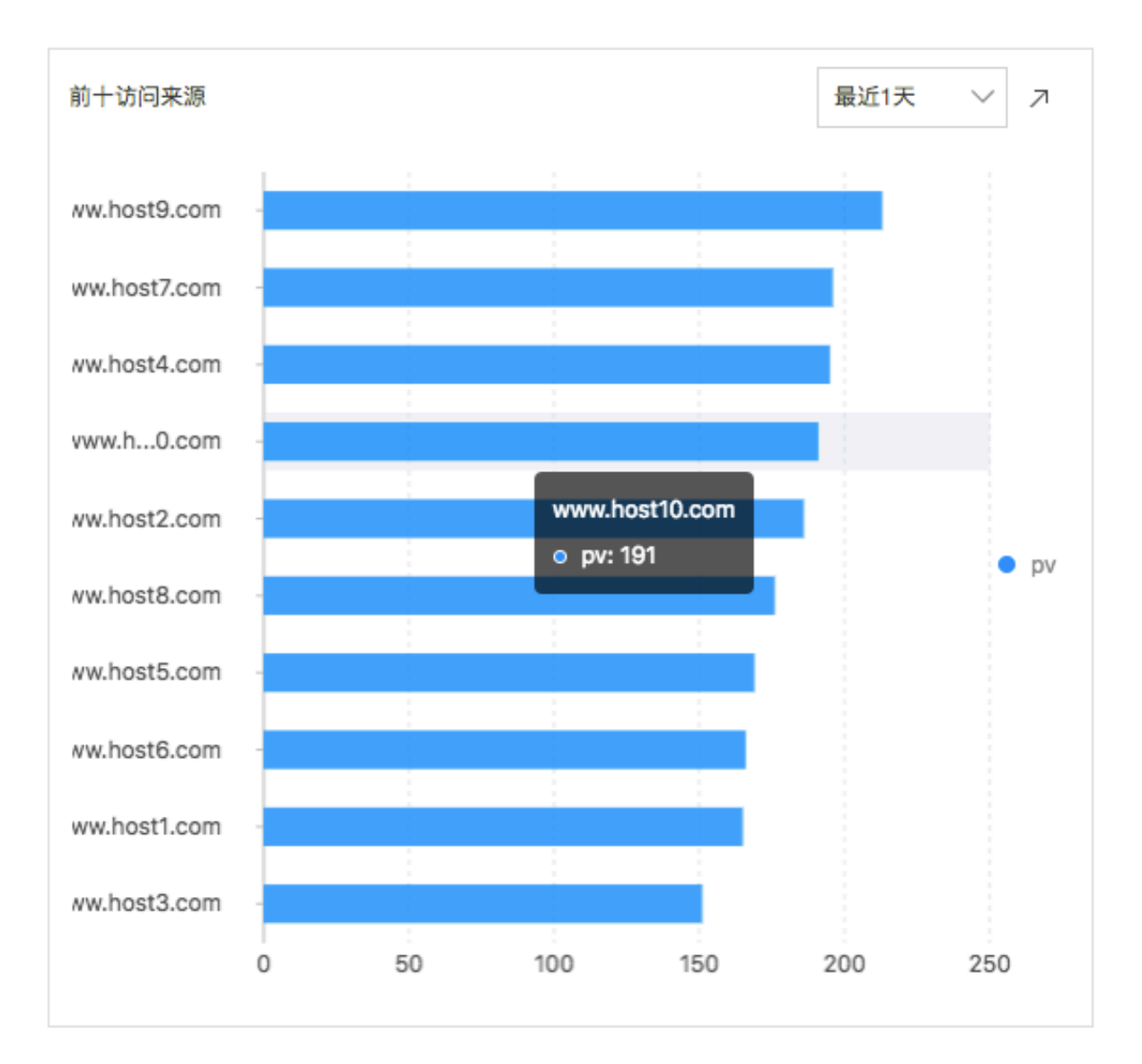

#### 统计语句:

#### Nginx访问日志诊断及优化

除了一些默认的访问指标外,站长常常还需要对一些访问请求进行诊断,分析Nginx访问日志中记 录的处理请求的延时如何、有哪些比较大的延时、哪些页面的延时比较大。此时可以进入查询页面 进行快速分析。 ·统计平均延时和最大延时

通过每5分钟的平均延时和最大延时,从整体上了解延时情况。

统计语句:

·统计最大延时对应的请求页面

知道了最大延时之后,需要明确最大延时对应的请求页面,以方便进一步优化页面响应。

统计语句:

·统计请求延时的分布

统计网站的所有请求的延时的分布,把延时分布在十个桶里面,看每个延时区间的请求个数。

统计语句:

```
* |select numeric_histogram(10,request_time)
```

· 统计最大的十个延时

除最大的延时之外,还需要统计最大的十个延时及其对应值。

统计语句:

```
* | select max(request_time,10)
```

· 对延时最大的页面调优

```
假如/url2这个页面的访问延时最大,为了对/url2页面进行调优,接下来需要统计/url2这个
页面的访问PV、UV、各种method次数、各种status次数、各种浏览器次数、平均延时和最大
延时。
```

统计语句:

得到以上数据后,就可以对网站的访问情况进行有针对性的详细评估。

## 6 分析Apache日志

日志服务支持通过数据接入向导一站式配置采集Apache日志与设置索引。您可以通过默认仪表盘 与查询分析语句实时分析网站访问情况。

#### 前提条件

- ・已开启日志服务。
- · 已创建了Project和Logstore。

#### 背景信息

个人站长选用Apache作为服务器搭建网站,需要通过分析Apache访问日志来获取PV、UV、IP 区域分布、错误请求、客户端类型和来源页面等,以评估网站访问情况。

日志服务支持通过数据接入向导一站式配置采集Apache日志与设置索引,并为Apache日志默认 创建访问分析仪表盘。

为了贴合分析场景,推荐您对Apache日志采用以下自定义配置。

LogFormat "%h %l %u %t \"%r\" %>s %b \"%{Referer}i\" \"%{User-Agent}i \" %D %f %k %p %q %R %T %I %O" customized

## **首** 说明:

请根据您的日志内容判断是否有部分字段对应的日志内容中存在空格,例如%t、%{User-Agent}i、%{Referer}i等。若有存在空格的字段,请在配置信息中用\"包裹该字段,以免影响日志解析。

各个字段含义如下:

| 字段  | 字段名                 | 说明                        |  |
|-----|---------------------|---------------------------|--|
| %h  | remote_addr         | 客户端IP地址。                  |  |
| %1  | remote_ident        | 客户端日志名称,来自identd          |  |
|     |                     | 0                         |  |
| %u  | remote_user         | 客户端用户名。                   |  |
| %t  | time_local          | 服务器时间。                    |  |
| %r  | request             | 请求内容,包括方法名、地址<br>和http协议。 |  |
| %>s | status              | 返回的http状态码。               |  |
| %b  | response_size_bytes | 返回的大小。                    |  |

| 字段             | 字段名                | 说明                             |
|----------------|--------------------|--------------------------------|
| %{Rererer}i    | http\u0008_referer | 来源页。                           |
| %{User-Agent}i | http_user_agent    | 客户端信息。                         |
| %D             | request_time_msec  | 请求时间,单位为毫秒。                    |
| %f             | filename           | 带路径的请求文件名。                     |
| %k             | keep_alive         | keep-alive请求数。                 |
| %p             | remote_port        | 服务器端口号。                        |
| % <b>q</b>     | request_query      | 查询字符串,如果不存在则为<br>空字符串。         |
| %R             | response_handler   | 服务器响应的处理程序。                    |
| %T             | request_time_sec   | 请求时间,单位为秒。                     |
| %I             | bytes_received     | 服务器接收的字节数,需要启<br>用mod_logio模块。 |
| %O             | bytes_sent         | 服务器发送的字节数,需要启<br>用mod_logio模块。 |

#### 操作步骤

- 1. 登录日志服务控制台,单击Project名称。
- 2. 在对应日志库下,单击数据接入后的加号。
- 3. 选择数据类型APACHE-文本日志。
- 4. 选择日志库

可以选择已有的Logstore,也可以新建Project和Logstore。

5. 创建机器组。

在创建机器组之前,您需要首先确认已经安装了Logtail。

- ·集团内部机器:默认自动安装,如果没有安装,请根据界面提示进行咨询。
- · ECS机器: 勾选实例后单击安装进行一键式安装。Windows系统不支持一键式安装,请参 见安装Logtail (Windows系统) 手动安装。
- · 自建机器:请根据界面提示进行安装。或者参见安装Logtail(Linux系统)或安装Logtail(Windows系统)文档进行安装。

安装完Logtail后单击确认安装完毕创建机器组。如果您之前已经创建好机器组,请直接单击使用现有机器组。

6. 应用机器组。

- 7. Logtail配置。
  - a) 填写配置名称。
  - b) 填写日志路径。
  - c) 选择日志格式。

请按照您的Apache日志配置文件中声明的格式选择日志格式。为了便于日志数据的查询分析,日志服务推荐您使用自定义的Apache日志格式。

d) 填写APACHE配置字段。

若您的日志格式为common或combined,此处会自动填写对应的配置。若您选择了自定 义日志格式,请在此处填写您的自定义配置。建议填写上文中日志服务的推荐配置。

| * 配置名称:       | apache-access-log                                                                            |                     |                                                         |
|---------------|----------------------------------------------------------------------------------------------|---------------------|---------------------------------------------------------|
| *日志路径:        | C:\Program Files\Intel\                                                                      | /**/                | *.Log                                                   |
|               | 指定文件夹下所有符合文件名称的文件都会被监控到<br>模式匹配。Linux文件路径只支持/开头,例:/apsara<br>如:C:\Program Files\Intel\\*.Log | (包含所有原<br>I/nuwa//a | 言次的目录),文件名称可以是完整名,也支持通配符<br>pp.Log,Windows文件路径只支持盘符开头,例 |
| 是否为Docker文件:  |                                                                                              |                     |                                                         |
|               | 如果是Docker容器内部文件,可以直接配置内部路径<br>行过濾采集指定容器的日志,具体说明参考帮助文格                                        | と与容器Tag<br>皆        | , Logtail会自动监测容器创建和销毁,并根据Tag进                           |
| 模式:           | APACHE配置模式 V                                                                                 |                     |                                                         |
|               |                                                                                              |                     |                                                         |
| 日志格式:         | 自定义 🗸                                                                                        |                     |                                                         |
| * APACHE配置字段: | LogFormat "%h %l %u %t \"%r\" %≻s %b \"%{Ref<br>customized                                   | erer}i\" \"%{       | User-Agent}i\" %D %f %k %p %q %R %T %I %O"              |
|               |                                                                                              |                     |                                                         |
|               | APACHE配置文件日志配置部分,通常是以LogForm<br>%>s %b" common                                               | nat开头的一             | 行配置 , 例如:LogFormat "%h %l %u %t "%r"                    |

e) 确认APACHE键名称。

日志服务会自动解析您的APACHE键名称,您可以在页面中确认。

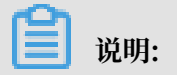

| APACHE键名称: | Кеу                 |
|------------|---------------------|
|            | remote_addr         |
|            | remote_ident        |
|            | remote_user         |
|            | time_local          |
|            | request_method      |
|            | request_uri         |
|            | request_protocol    |
|            | status              |
|            | response_size_bytes |
|            | http_referer        |
|            | http_user_agent     |
|            | request_time_msec   |

%r会被提取为request\_method、request\_uri和request\_protocol三个键。

- f) (可选) 配置高级选项, 并单击下一步。
- g) 查询分析配置

默认已经设置好索引,如果您需要重新设置索引,请在查询分析页面选择查询分析属性 > 设 置进行修改。

确保日志机器组心跳正常的情况下,可以预览采集上来的数据。

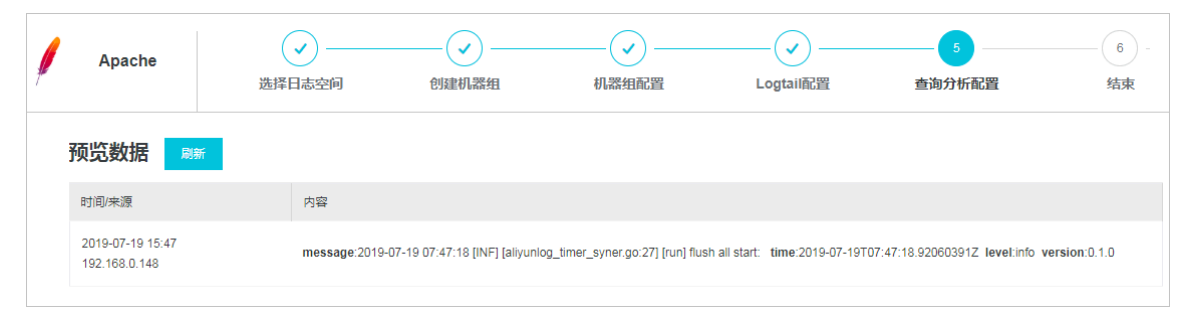

## 8. (可选) 可视化分析。

系统已为您预设了名为LogstoreName-apache-dashboard的仪表盘。配置完成后,您可以 在仪表盘页面中查看来源IP分布、请求状态占比等实时动态。

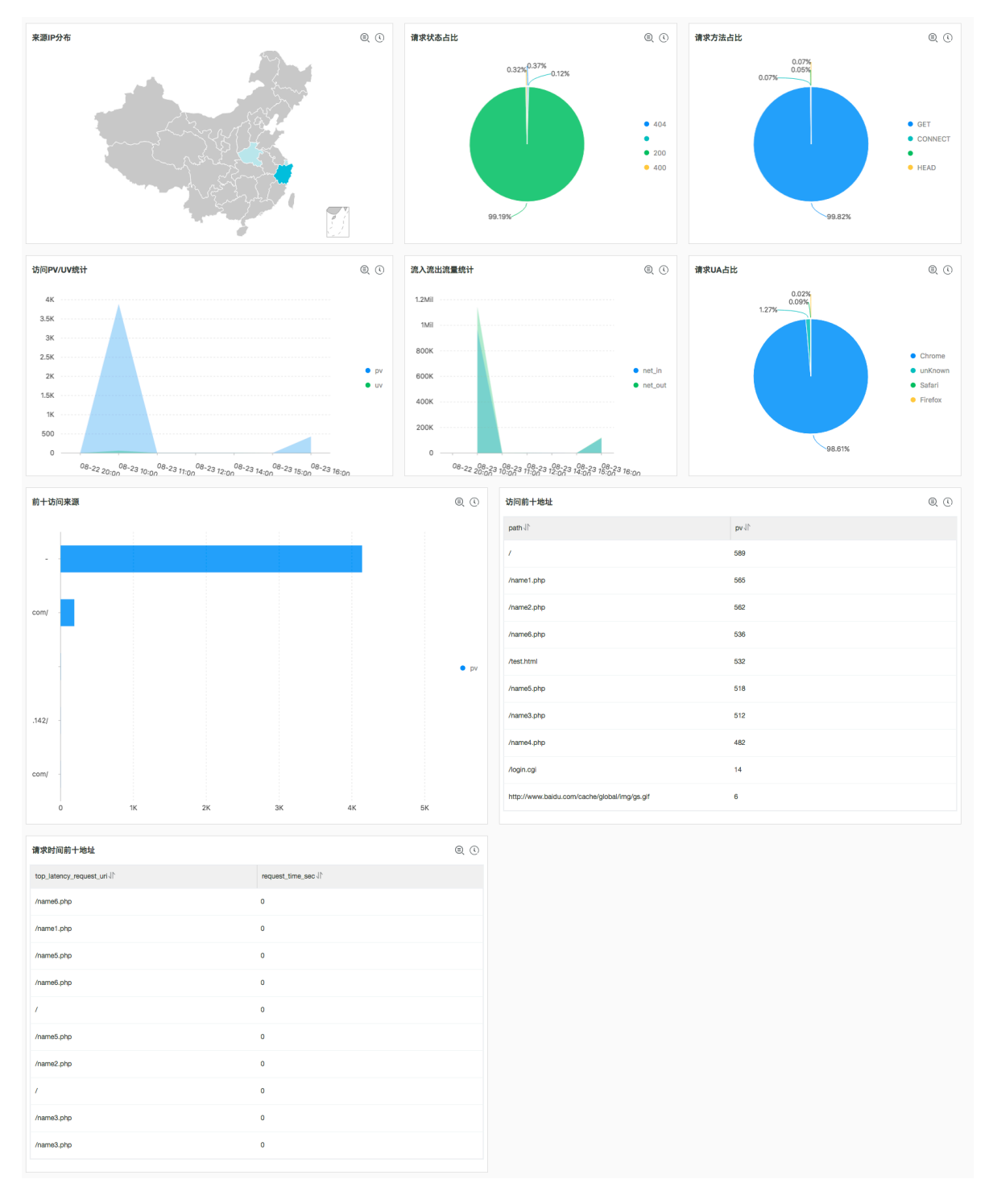

```
·访问地域分析(ip_distribution):统计访问IP来源情况,统计语句如下:
```

group by address limit 100

· 请求状态占比(http\_status\_percentage): 统计最近一天各种http状态码的占比,统计 语句如下:

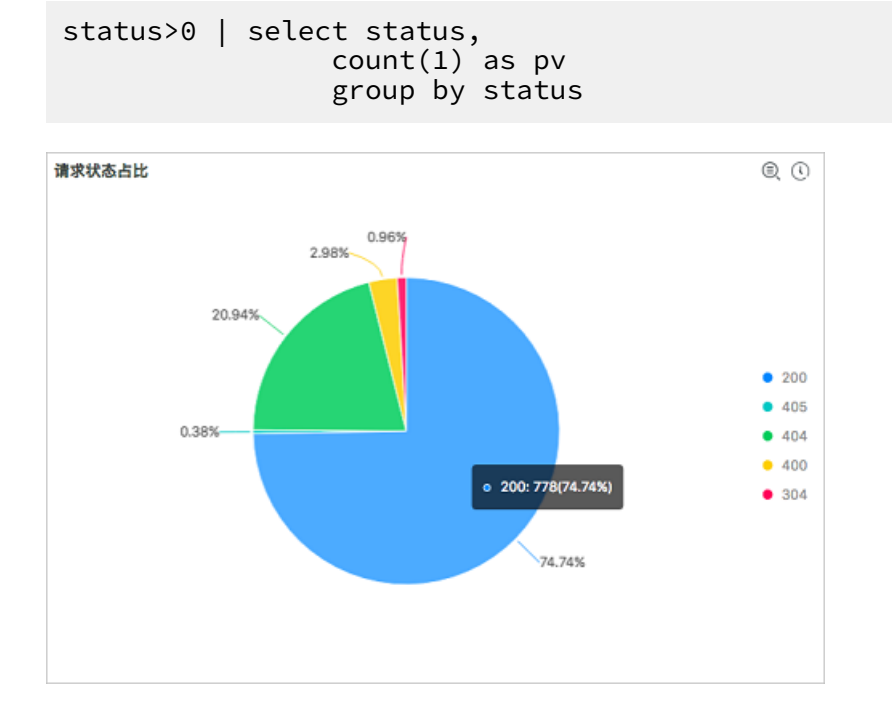

· 请求方法占比(http\_method\_percentage): 统计最近一天各种请求方法的占比,统计 语句如下:

group by request\_method

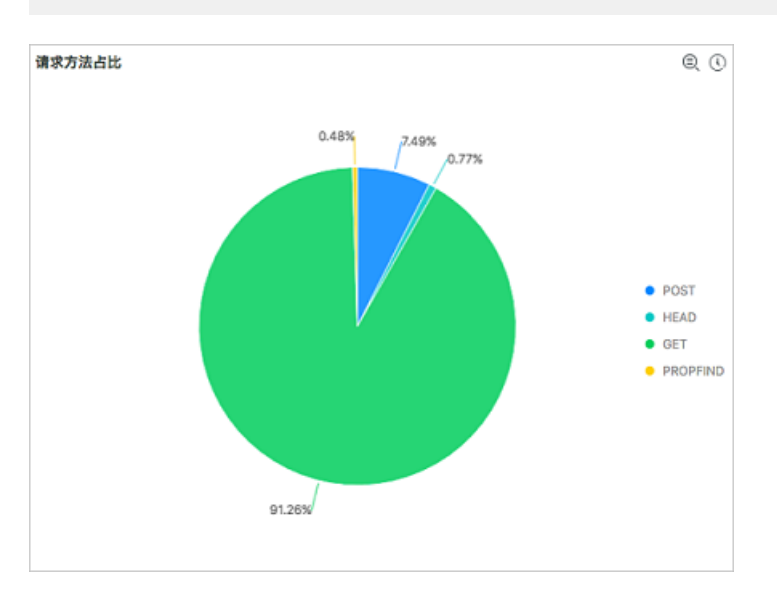

· PV/UV统计(pv\_uv):统计最近的PV数和UV数,统计语句如下:

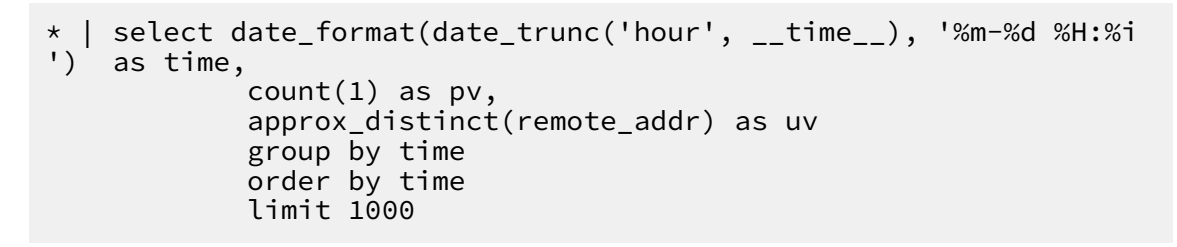

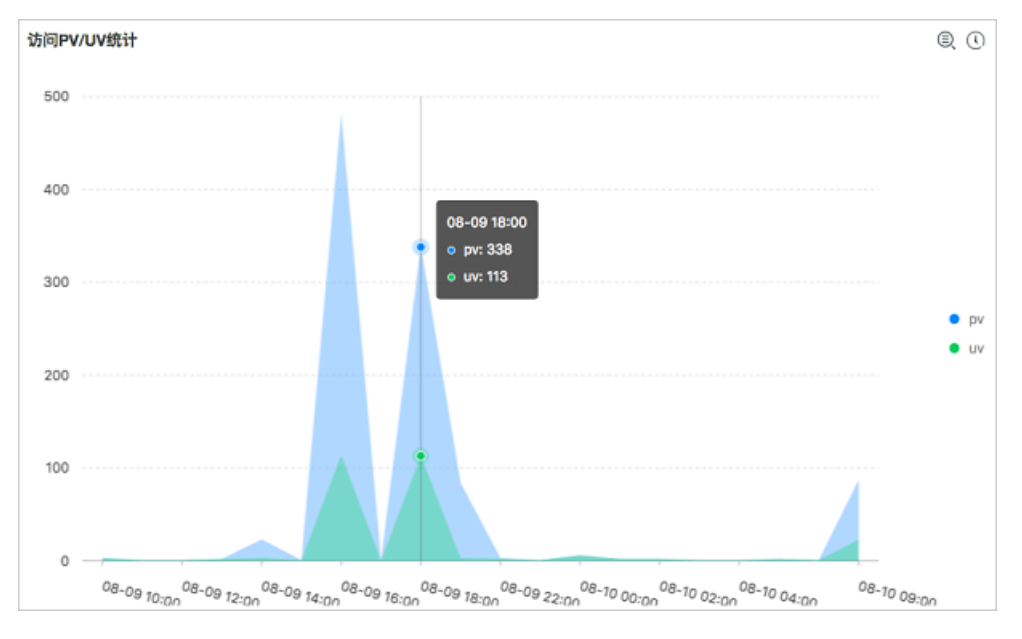

·出入流量统计(net\_in\_net\_out):统计流量的流入和流出情况,统计语句如下:

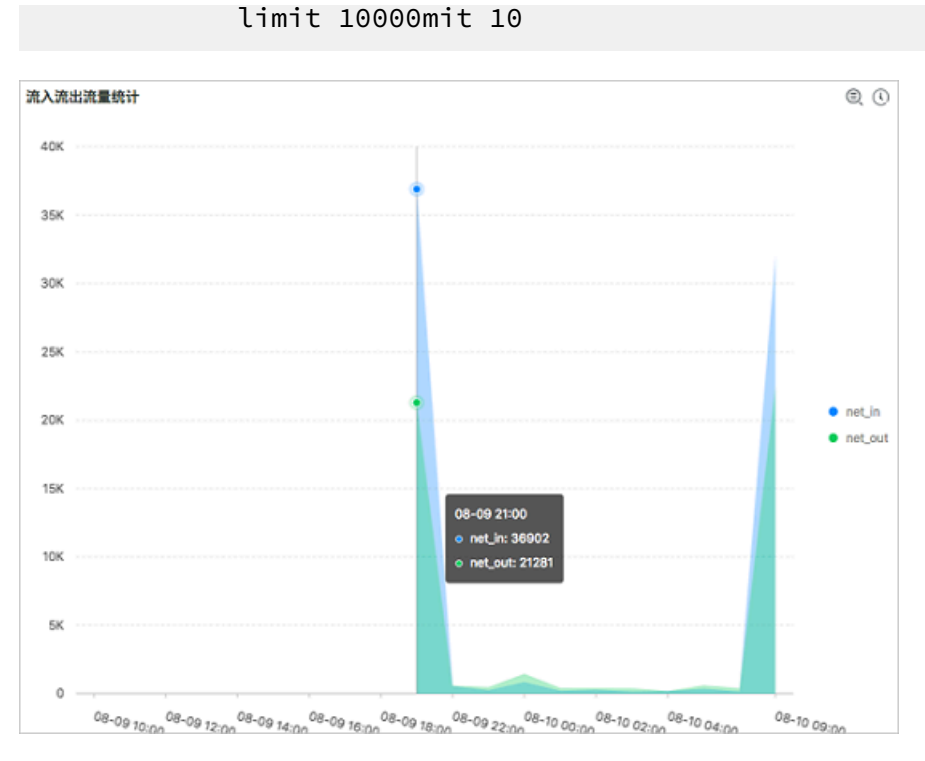

## · 请求UA占比(http\_user\_agent\_percentage): 统计最近一天各种浏览器的占比,统计语句如下:

```
* | select case when http_user_agent like '%Chrome%' then 'Chrome

when http_user_agent like '%Firefox%' then 'Firefox'

when http_user_agent like '%Safari%' then 'Safari'

else 'unKnown' end as http_user_agent,count(1) as pv

group by http_user_agent

order by pv desc

limit 10
```

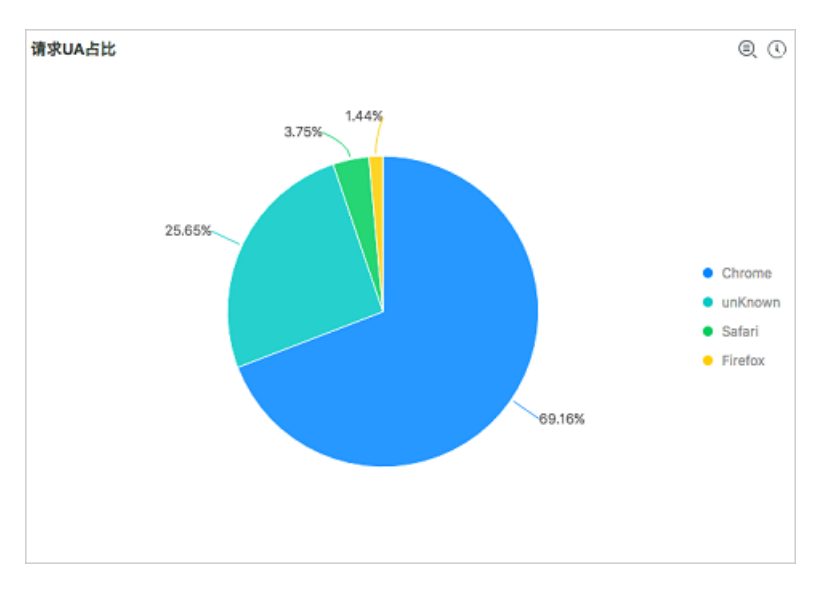

- 前十访问来源(top\_10\_referer):统计最近一天访问PV前十的访问来源页面,统计语句如下:
  - \* | select http\_referer,

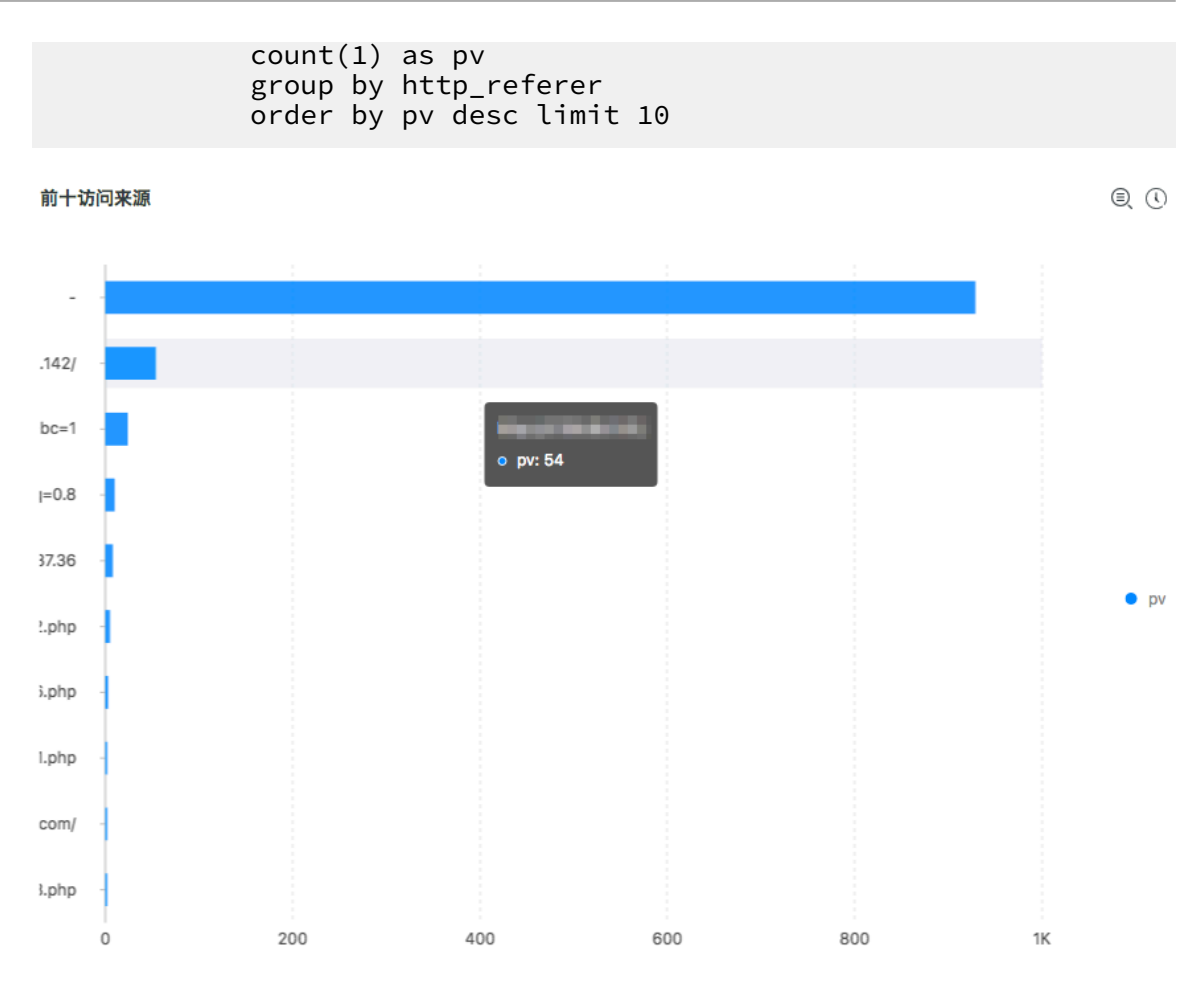

```
·访问前十地址(top_page):统计最近一天访问pv前十的地址,统计语句如下:
```

| 访问前十地址                                       | e ()  |
|----------------------------------------------|-------|
| path J↑                                      | pv Jř |
| /                                            | 311   |
| /name1.php                                   | 288   |
| /name2.php                                   | 76    |
| /index.php                                   | 52    |
| /favicon.ico                                 | 42    |
| /name3.php                                   | 34    |
| http://www.baidu.com/cache/global/img/gs.gif | 31    |

·请求时间前十地址(top\_10\_latency\_request\_uri):统计最近一天请求响应延时最长的前十个地址,统计语句如下:

| order | bv  | request  | time    | sec  | desc | limit | 10 | 10 |
|-------|-----|----------|---------|------|------|-------|----|----|
| oruer | IJУ | request_ | _ c me_ | _360 | uesc | CIMIC | TO | TO |

| 请求时间前十地址                   | E ()               |
|----------------------------|--------------------|
| top_latency_request_uri J∖ | request_time_sec √ |
| /name6.php                 | 0                  |
| /name1.php                 | 0                  |
| /name5.php                 | 0                  |
| /name6.php                 | 0                  |
| 1                          | 0                  |
| /name5.php                 | 0                  |
| /name2.php                 | 0                  |
| 1                          | 0                  |
| /name3.php                 | 0                  |
| /name3.php                 | 0                  |

## 7 分析IIS日志

个人站长选用IIS作为服务器搭建网站,需要通过分析IIS访问日志来获取PV、UV、IP区域分布、 错误请求、流量流入流出,以评估网站访问情况。

#### 前提条件

- ・已开启日志服务。
- · 已创建了Project和Logstore。详细步骤请参见准备流程。
- · IIS日志采用W3C日志格式。

为了更好满足分析场景,推荐选用W3C日志格式,在IIS管理器中单击选择字段按钮,勾选发送的字节数和和接收的字节数。

图 7-1: 选择字段

| W3C 日志记录字段                    | ? X |
|-------------------------------|-----|
| 标准字段(S):                      |     |
| ☑ 协议状态( sc-status )           | ^   |
| ☑ 协议子状态( sc-substatus )       |     |
| ✔ Win32 状态( sc-win32-status ) |     |
| ✓ 发送的字节数(sc-bytes)            |     |
| ✓ 接收的字节数(cs-bytes)            | =   |
| ✔ 所用时间( time-taken )          |     |
| ✓ 协议版本(cs-version)            | ~   |

## 背景信息

#### 日志格式

#### W3C配置格式如下:

```
logExtFileFlags="Date, Time, ClientIP, UserName, SiteName, ComputerNa
me, ServerIP, Method, UriStem, UriQuery, HttpStatus, Win32Status
, BytesSent, BytesRecv, TimeTaken, ServerPort, UserAgent, Cookie,
Referer, ProtocolVersion, Host, HttpSubStatus"
```

#### · 字段前缀说明

| 前缀  | 说明         |
|-----|------------|
| S-  | 服务器操作      |
| c-  | 客户端操作      |
| cs- | 客户端到服务器的操作 |
| sc- | 服务器到客户端的操作 |

## ・各个字段说明

| 字段              | 说明                                                     |
|-----------------|--------------------------------------------------------|
| date            | 日期,表示活动发生的日期。                                          |
| time            | 时间,表示活动发生的时间。                                          |
| s-sitename      | 服务名,表示客户端所访问的该站点的 Internet 服务和实例<br>的号码。               |
| s-computername  | 服务器名,表示生成日志项的服务器名称。                                    |
| s-ip            | 服务器IP,表示生成日志项的服务器的IP地址。                                |
| cs-method       | 方法,例如GET或POST。                                         |
| cs-uri-stem     | URI资源,表示请求访问的地址。                                       |
| cs-uri-query    | URI查询,表示查询HTTP请求中问号(?)后的信息。                            |
| s-port          | 服务器端口,表示客户端连接的服务器端口号。                                  |
| cs-username     | 通过验证的域或用户名,对于通过身份验证的用户,格式<br>是域\用户名;对于匿名用户,是一个连字符 (-)。 |
| c-ip            | 客户端IP,表示访问服务器的客户端真实IP 地址。                              |
| cs-version      | 协议版本,例如 HTTP 1.0 或 HTTP 1.1。                           |
| user-agent      | 用户代理,表示在客户端使用的浏览器。                                     |
| Cookie          | Cookie,表示发送或接受的Cookie内容,如果没有Cookie,则显示连字符(-)。          |
| referer         | 引用站点,表示用户访问的前一个站点。此站点提供到当前站<br>点到链接。                   |
| cs-host         | 主机,表示主机头内容。                                            |
| sc-status       | 协议返回状态,表示HTTP或FTP的操作状态。                                |
| sc-substatus    | HTTP子协议的状态。                                            |
| sc-win32-status | win32状态,即用 Windows使用的术语表示的操作的状态。                       |
| sc-bytes        | 服务器发送字节。                                               |
| cs-bytes        | 服务器接收字节。                                               |
| time-taken      | 所用时间,即操作所花时间长短,单位为毫秒。                                  |

### 操作步骤

- 1. 进入数据接入向导。
  - a) 在日志服务控制台首页单击Project名称。
  - b) 在对应日志库下,单击数据接入后的加号。

- 2. 在接入数据中选择IIS-文本日志。
- 3. 选择日志库。

可以选择已有的Logstore,也可以新建Project和Logstore。

4. 创建机器组。

在创建机器组之前,您需要首先确认已经安装了Logtail。

- · 集团内部机器:默认自动安装,如果没有安装,请根据界面提示进行咨询。
- · ECS机器: 勾选实例后单击安装进行一键式安装。Windows系统不支持一键式安装,请参考安装Logtail (Windows系统)手动安装。
- · 自建机器:请根据界面提示进行安装。或者参考安装Logtail(Linux系统)或安装Logtail(Windows系统)文档进行安装。

安装完Logtail后单击确认安装完毕创建机器组。如果您之前已经创建好机器组,请直接单击使用现有机器组。

5. 应用机器组。

选择一个机器组,将该机器组从源机器组移动到应用机器组。

- 6. Logtail配置。
  - a) 填写配置名称和日志路径。

您可以在IIS管理器中查看日志路径。

图 7-2: 查看日志路径

| <b>8</b> 3             | Internet Information Services (IIS)管理器                                                                                                    |  |
|------------------------|----------------------------------------------------------------------------------------------------|--|
| 🕞 💽 📲 🖡 iZfbsda352tgtd | 2 >                                                                                                    |  |
| 文件(F) 视图(V) 帮助(H)      |                                                                                                    |  |
| <b>连接</b><br>●         | ●       日志         使用此功能配置 IIS 在 Web 服务器上记录请求的方式。         一个日志文件/每(0):         网站       >         日志文件         格式(M):          服3C       >         直录(Y):          [C:\inetpub\logs\LogFiles       浏览(B)         编码(E):          UTF-8       > |  |

b) 选择日志格式。

选择您的IIS服务器日志采用的日志格式。

- · IIS: Microsoft IIS日志文件格式。
- · NCSA: NCSA公用日志文件格式。
- ・W3C:W3C扩展日志文件格式。

c) 填写IIS配置字段。

- · IIS或NCSA格式: 配置字段已预设。
- ·W3C日志:请按照以下步骤配置IIS配置字段。

A. 打开IIS配置文件。

- IIS5配置文件默认路径: C:\WINNT\system32\inetsrv\MetaBase.bin
- IIS6配置文件默认路径: C:\WINDOWS\system32\inetsrv\MetaBase.xml

## - **IIS7配置文件默认路径:** C:\Windows\System32\inetsrv\config\ applicationHost.config

## 图 7-3: 查看配置文件

|                                                                                   | applicationHost - 记事本                                                                                                    | -                |    | x |   |
|-----------------------------------------------------------------------------------|----------------------------------------------------------------------------------------------------|------------------|----|---|---|
| 文件(F)                                                                             | 编辑(E) 格式(O) 查看(V) 帮助(H)                                                                                                    |                  |    |   |   |
|                                                                                   | <li><log><br/><centralbinarylogfile directory="%SystemDrive%\inetpub\logs\LogFiles" enabled="true"></centralbinarylogfile><br/><centralw3clogfile directory="%SystemDrive%\inetpub\logs\LogFiles" enabled="true"></centralw3clogfile><br/></log></li>                                                                                                   |                  |    |   | 2 |
|                                                                                   | <pre><sites></sites></pre>                                                                                                    |                  |    |   |   |
|                                                                                   | <pre></pre>                                                                                                    |                  |    |   | 1 |
|                                                                                   | <pre></pre>                                                                                                    |                  |    |   |   |
| Method,<br>Cookie,                                                                | <pre><sitedefaults> <li><li>(logFile logExtFileFlags="Date, Time, ClientIP, UserName, SiteName, ComputerName, Server UriStem, UriQuery, HttpStatus, Vin32Status, BytesSent, BytesKecv, TimeTaken, ServerFort, UserAge Referer, ProtocolVersion, Host, HttpSubStatus" logFormat="#30" directory="C:\inetpub\logs\LogFil  </li></li></sitedefaults></pre> | IP.<br>nt.<br>es | /> |   |   |
|                                                                                   | <pre><applicationdefaults applicationpool="DefaultAppPool"></applicationdefaults></pre>                                                                                                    |                  |    |   |   |
|                                                                                   | <pre><weblimits></weblimits></pre>                                                                                                    |                  |    |   |   |
| <td>system.applicationHost&gt;</td> <td></td> <td></td> <td></td> <td></td>       | system.applicationHost>                                                                                                    |                  |    |   |   |
| <s)< td=""><td>vstem webServer&gt;</td><td></td><td></td><td></td><td></td></s)<> | vstem webServer>                                                                                                    |                  |    |   |   |
|                                                                                   | <asp></asp>                                                                                                    |                  |    |   |   |
|                                                                                   | <caching enabled="true" enablekernelcache="true"><br/></caching>                                                                                                    |                  |    |   |   |
|                                                                                   | <cgi></cgi>                                                                                                    |                  |    |   |   |
|                                                                                   | <defaultdocument enabled="true"><br/><files></files></defaultdocument>                                                                                                    |                  |    | _ | ÷ |

B. 找到logFile logExtFileFlags字段,并复制引号内的字段内容。

## C. 粘贴字段内容到IIS配置字段输入框中的引号内。

## 图 7-4: 配置数据源

| * 配置名称:      | iis_w3c_test                                                                                                    |
|--------------|----------------------------------------------------------------------------------------------------|
| * 日志路径:      | C:\Program Files\Intel\ /**/ *.Log                                                                                                    |
|              | 指定文件夹下所有符合文件名称的文件都会被监控到(包含所有层次的目录),文件名称可以是完整名,也支持通配符<br>模式匹配。Linux文件路径只支持/开头,例:/apsara/nuwa//app.Log,Windows文件路径只支持盘符开头,例<br>如:C:\Program Files\Intel\\*.Log                                                                                                |
| 是否为Docker文件: |                                                                                                    |
|              | 如果是Docker容器内部文件,可以直接配置内部路径与容器Tag,Logtail会自动监测容器创建和销毁,并根据Tag进<br>行过滤采集指定容器的日志,具体说明参考 <b>帮助文档</b>                                                                                                    |
| 模式:          | IIS配置模式 V                                                                                                    |
|              |                                                                                                    |
| 日志格式:        | W3C V                                                                                                    |
| * IIS配置字段:   | logExtFileFlags="Date, Time, ClientlP, UserName, SiteName, ComputerName, ServerIP, Method, UriStem,<br>UriQuery, HttpStatus, Win32Status, BytesSent, BytesRecv, TimeTaken, ServerPort, UserAgent, Cookie,<br>Referer, ProtocolVersion, Host, HttpSubStatus" |
|              | IIS配置路径通常在:C:\Windows\System32\inetsrv\config\applicationHost.config,打开文件找到 <logfile<br>logExtFileFlags="复制内容" logFormat="W3C" directory="C:\inetpub\logs\LogFiles"/&gt;,将复制内容粘贴到引号内具<br/>体说明请参考: 帮助文档</logfile<br>                                         |

## d) 确认IIS键名称。

## IIS日志服务会自动提取出相应的键名称。

## 图 7-5: IIS键名称

| IIS键名称 | Key            |
|--------|----------------|
|        | date           |
|        | time           |
|        | s-sitename     |
|        | s-computername |
|        | s-ip           |
|        | cs-method      |
|        | cs-uri-stem    |
|        | cs-uri-query   |
|        | s-port         |
|        | cs-username    |
|        | c-ip           |

e) 选择是否丢弃解析失败日志。

请选择解析失败的日志是否上传到日志服务。

- 开启后,解析失败的日志不上传到日志服务;关闭后,日志解析失败时上传原始日志,其中Key为\_\_raw\_log\_\_、Value为日志内容。
- f) 酌情配置高级选项(可选)。

确认配置后单击下一步。

7. 查询分析配置。

日志服务默认提供数据键名称以便分析使用,可以设置实际数据键名称(根据预览数据生成),和默认数据键名称形成映射关系。如果您需要重新设置索引,请在查询分析页面选择查询分析属性 > 设置进行修改。

确保日志机器组心跳正常的情况下,浏览采集上来的数据。

图 7-6: 预览日志

| Microsoft IIS                     |     | 选择日志空间    | 创建机器组                                                                                                    | 机器组配置 | Logtail配置 | 5<br>查询分析配置 | 6<br>结束 |
|-----------------------------------|-----|-----------|----------------------------------------------------------------------------------------------------|-------|-----------|-------------|---------|
| 预览数                               | 居刷新 |           |                                                                                                    |       |           |             |         |
| 时间/来源                             |     | 内容        |                                                                                                    |       |           |             |         |
| 2019-07-19 16:08<br>192.168.0.148 |     | message:2 | message:2019-07-19:08:08:35 [INF] [aliyunlog_timer_syner.go:27] [run] flush ali start: time:2019-07-19T08:08:35:421382544Z level:info version:0.1.0 |       |           |             |         |

系统已为您预设了名为LogstoreName-iis-dashboard的仪表盘。配置完成后,您可以在仪表盘页面中查看来源IP分布、请求状态占比等实时动态。

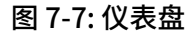

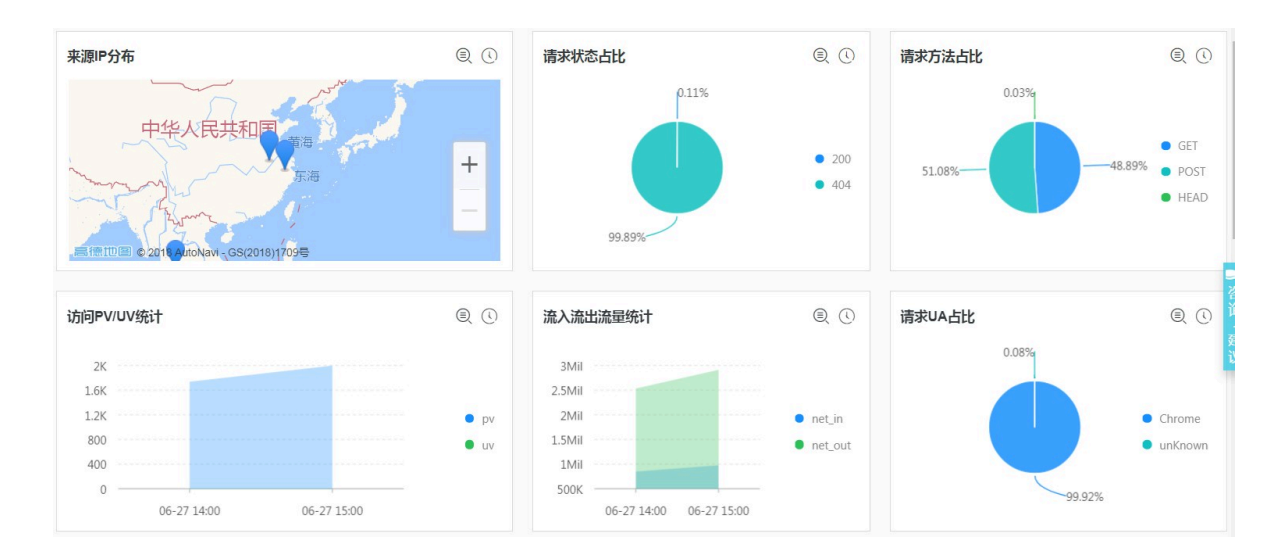

## · 访问地域分析(ip\_distribution):统计IP来源情况,统计语句如下:

| select ip\_to\_geo("c-ip") as country, count(1) as c group by ip\_to\_geo("c-ip") limit 100

#### 图 7-8: 访问地域分析

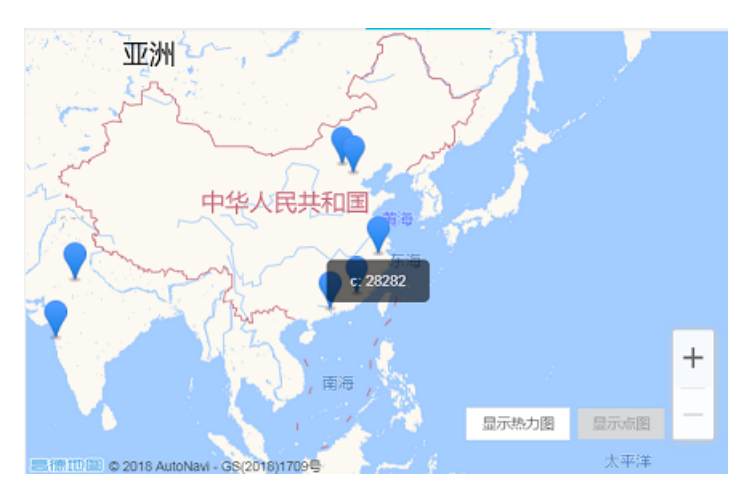

## · PV/UV统计(pv\_uv):统计最近的PV数和UV数,统计语句如下:

\*| select approx\_distinct("c-ip") as uv ,count(1) as pv , date\_format(date\_trunc('hour', \_\_time\_\_), '%m-%d %H:%i') as time

```
group by date_format(date_trunc('hour', __time__), '%m-%d %H:%i')
order by time limit 1000
```

## 图 7-9: PV/UV统计

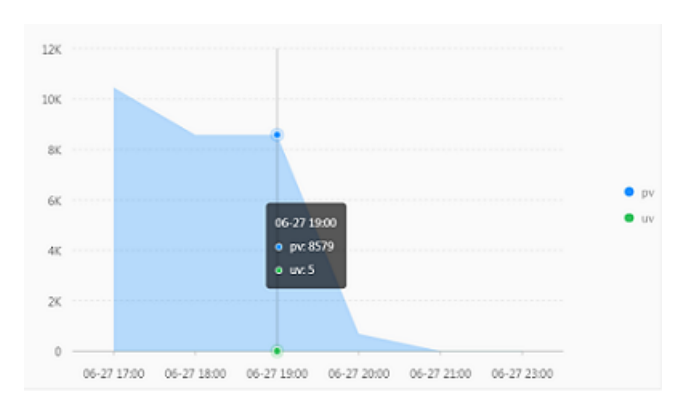

·请求状态占比(http\_status\_percentage):统计http请求状态码的占比,统计语句如下:

\*| select count(1) as pv ,"sc-status" group by "sc-status"

#### 图 7-10: 请求状态占比

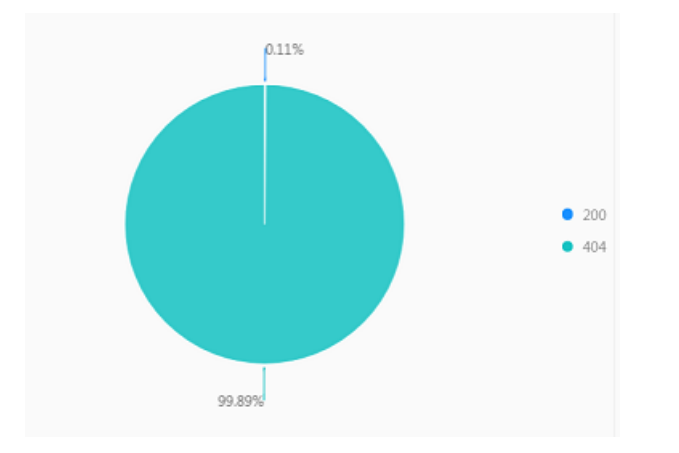

· 浏览流入流出统计(net\_in\_net\_out):统计流量的流入和流出情况,统计语句如下:

\*| select sum("sc-bytes") as net\_out, sum("cs-bytes") as net\_in , date\_format(date\_trunc('hour', time), '%m-%d %H:%i') as time group

```
by date_format(date_trunc('hour', time), '%m-%d %H:%i') order by time limit 10000
```

### 图 7-11: 出入流量统计

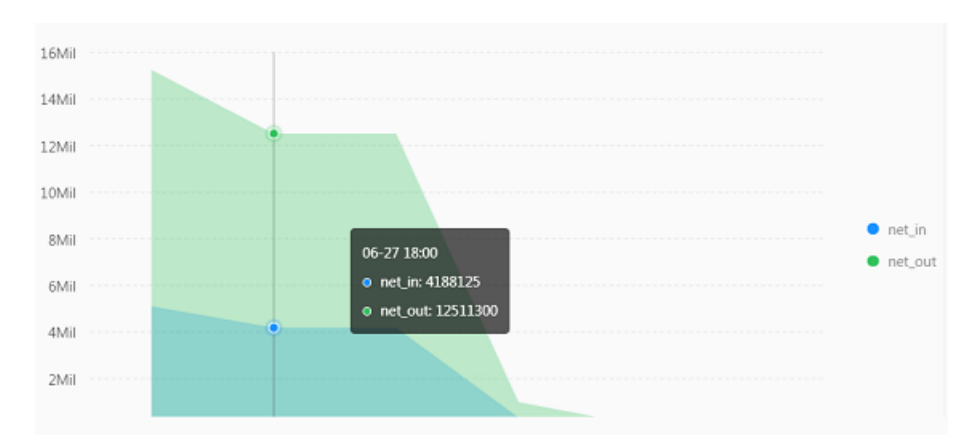

## 请求方法占比(http\_method\_percentage):统计各种请求方法的占比,统计语句如下:

\*| select count(1) as pv ,"cs-method" group by "cs-method"

## 图 7-12: 请求方法占比

٠

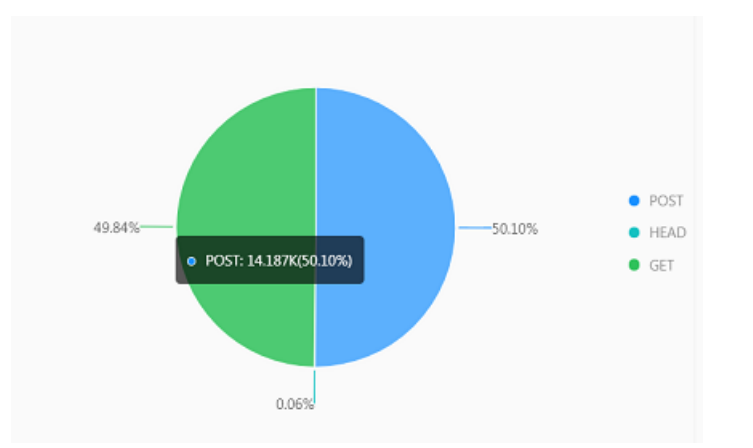

·请求UA占比(user\_agent):统计各种浏览器的占比,统计语句如下:

\*| select count(1) as pv, case when "user-agent" like '%Chrome%'
then 'Chrome' when "user-agent" like '%Firefox%' then 'Firefox'
when "user-agent" like '%Safari%' then 'Safari' else 'unKnown' end
as "user-agent" group by case when "user-agent" like '%Chrome%'
then 'Chrome' when "user-agent" like '%Firefox%' then 'Firefox'

when "user-agent" like '%Safari%' then 'Safari' else 'unKnown' end order by pv desc limit 10

## 图 7-13: 请求UA占比

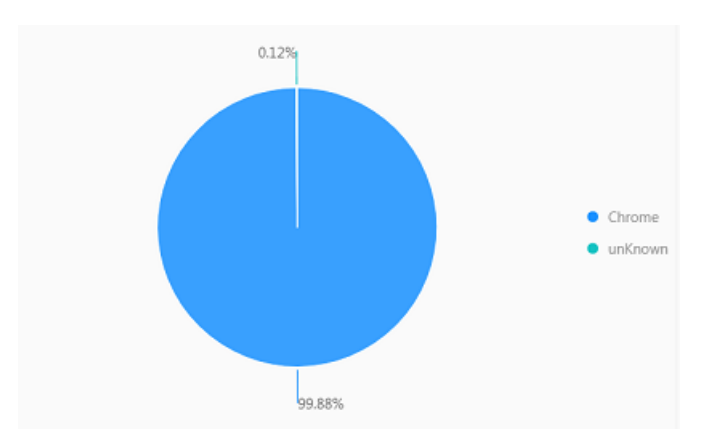

## ·访问前十地址(top\_10\_page):统计访问数量前十的地址,统计语句如下:

\*| select count(1) as pv, split\_part("cs-uri-stem",'?',1) as path
group by split\_part("cs-uri-stem",'?',1) order by pv desc limit 10

## 图 7-14: 访问前十地址

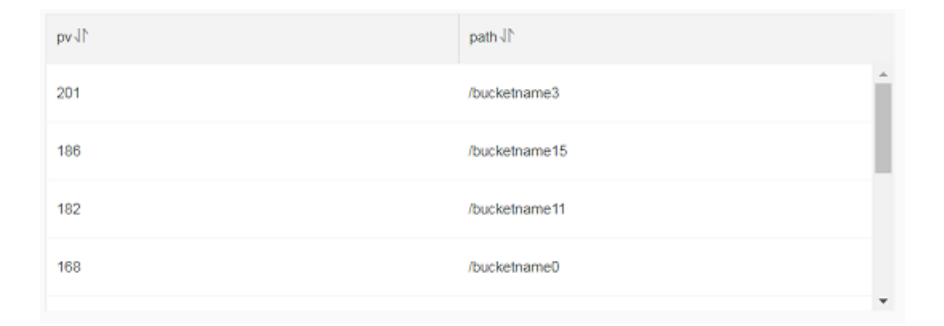